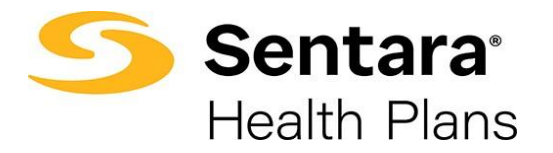

# Broker User Guide – Small Group Quotes

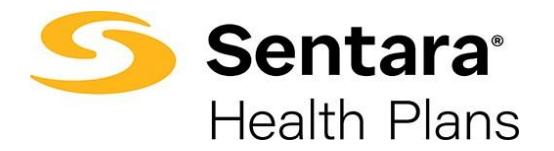

# **Table of Contents**

| Purpose                                           |
|---------------------------------------------------|
| Create New Quote                                  |
| Broker Information                                |
| Navigation - Quote Status Bar and Save for Later6 |
| Group Information7                                |
| Employer Contact9                                 |
| Census9                                           |
| Census Template9                                  |
| Completing the Census                             |
| Upload Census File                                |
| Manual Employee Entry                             |
| Save each Employee and Dependent Entry15          |
| Plan Selection                                    |
| Plan Details                                      |
| Benefit Summary                                   |
| Review Selected Plans                             |
| Document Upload                                   |
| Congratulations, your new quote is ready!20       |
| Quote Actions                                     |
| Generate Proposal                                 |
| Files                                             |
| Proposal Document Edit and Action Options24       |
| Exit the Proposal Document Preview25              |
| Edit the Quote                                    |
| Cloning a Quote                                   |
| Close a Quote                                     |
| Accepting a Quote                                 |
| Select Plans                                      |
| Group Application Process                         |

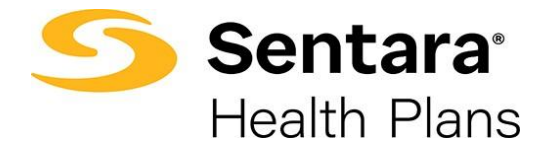

| Add Group Class  | . 32 |
|------------------|------|
| mport Membership | . 34 |

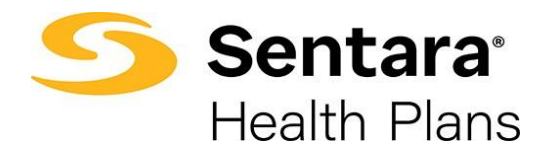

# Purpose

The purpose of this user guide is to outline the small group quote process on eBroker. The process includes how to:

- create a new quote
- perform quote actions
- initiate the group application process

As a reminder, the parameters for group size are as follows:

|                            | Small Group    | Mid-Market Group | Large Group  |  |  |  |
|----------------------------|----------------|------------------|--------------|--|--|--|
| Funding Type               |                | Fully Insured    |              |  |  |  |
| Total # of Employees       | <u>&lt;</u> 50 | >50              | >50          |  |  |  |
| Eligible # of<br>Employees |                | <u>&lt;</u> 150  | <u>≥</u> 151 |  |  |  |
| Funding Type               | Level Funded   |                  |              |  |  |  |
| # of Enrolled<br>Employees |                | 10 - 150         |              |  |  |  |

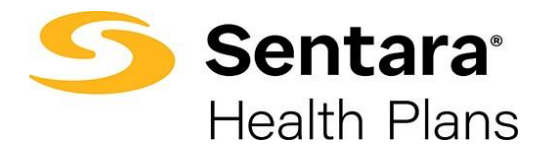

# **Create New Quote**

Click the **Request a Quote** button on the home screen.

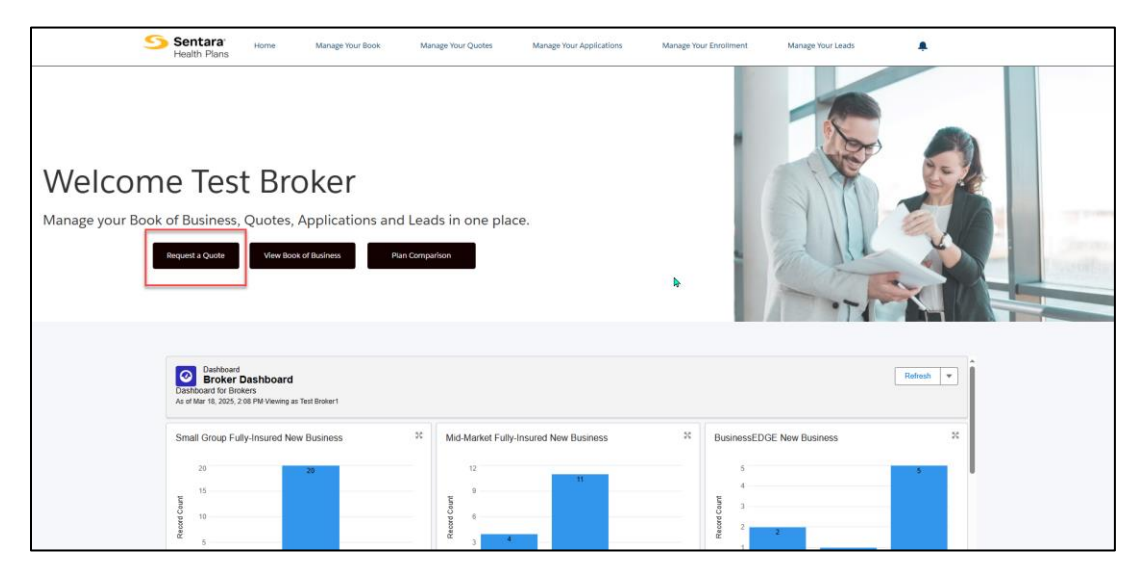

### **Broker Information**

Select the primary broker of record for the quote.

If you are completing the quote for yourself, select the **Myself** button.

|                                                                                                    | Broker Information |      |
|----------------------------------------------------------------------------------------------------|--------------------|------|
| Broker Information     Who is the primary Broker of Record for this     MySelf     On Behalf of another broker | quote?             |      |
|                                                                                                    |                    | Next |

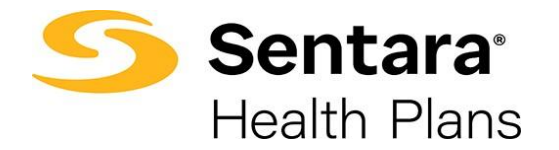

If you are completing the quote **On Behalf of another broker**, select the **On Behalf of another broker** button. In the Primary Broker Field, type the name of the broker and then select the displayed name from the list.

|                                                                                                    | -                  |  |
|----------------------------------------------------------------------------------------------------|--------------------|--|
|                                                                                                    | Broker Information |  |
| Broker Information                                                                                                    |                    |  |
|                                                                                                    |                    |  |
|                                                                                                    |                    |  |
| Who is the primary Broker of Record for                                                                                                    | his quote?         |  |
| *Who is the primary Broker of Record for<br>MySelf                                                                                            | his quote?         |  |
| Who is the primary Broker of Record for<br>MySelf<br>On Behalf of another broker                                                              | his quote?         |  |
| Who is the primary Broker of Record for MySelf On Behalf of another broker 'Primary Broker                                                    | his quote?         |  |
| Who is the primary Broker of Record for           MySelf           On Behalf of another broker           'Primary Broker           test       | his quote?         |  |
| Who is the primary Broker of Record for<br>MySelf On Behalf of another broker 'Primary Broker test Test X Broker                              | his quote?         |  |
| Who is the primary Broker of Record for<br>MySelf On Behalf of another broker 'Primary Broker test Test X Broker Test A -REMOVE AFTER Broker1 | his quote?         |  |

Once the primary broker is chosen, click **Next**.

#### Navigation - Quote Status Bar and Save for Later

#### Status Bar

While completing the Request a Quote process, if you need to navigate to the previous screen, click on the previous section of the quote status bar.

|                           | o   | •••••                        | • • • |  |
|---------------------------|-----|------------------------------|-------|--|
|                           |     | Employer Contact Information |       |  |
| Employer Contact Informat | ion |                              |       |  |
|                           |     |                              |       |  |
| First Name                | Ι.  | Last Name                    |       |  |
|                           |     |                              |       |  |
| Email                     |     | Phone Number                 |       |  |
|                           |     |                              |       |  |

#### Save for Later

You can also save for later at any point during the quoting process by clicking **Save for later** located in the bottom left corner. This button is located on each screen (shown below is where the button is on the Employer Contact Information screen)

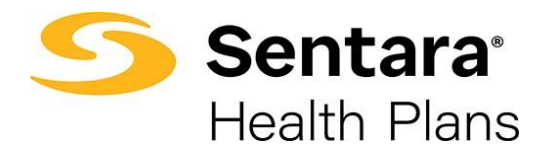

|                                                   | <u>o</u> | ••••••                       | •• |          |      |
|---------------------------------------------------|----------|------------------------------|----|----------|------|
|                                                   |          | Employer Contact Information |    |          |      |
| Employer Contact Infor                            | mation   |                              |    |          |      |
|                                                   |          |                              |    |          |      |
| Please enter your group information<br>First Name | below.   | Last Name                    |    |          |      |
|                                                   |          |                              |    |          |      |
| Email                                             |          | Phone Number                 |    |          |      |
|                                                   |          |                              |    |          |      |
| Save for later                                    |          |                              |    | Previous | Next |

When you click **Save for later**, a pop-up box will display asking **Are you sure you want to save it for later?** You can choose **Cancel** or **Ok**. If you click **Cancel**, you will be brought to the screen where you left off and you can continue your work. If you choose **Ok**, you will come to a new screen that indicates your quote is saved for later. You can resume by clicking or bookmarking the link or you can also copy or email the link.

| Your Quote is saved                                                                 | l for later |  |
|-------------------------------------------------------------------------------------|-------------|--|
| To resume, please click or bookmark the link.<br>Copy the link or Email me the link |             |  |

#### **Group Information**

Enter group information on the Group Information screen, ensuring the required fields are completed. Required fields are noted with an asterisk (\*).

- \*Effective Date
- \*Group Name
- Trade Name not required
- Search Address type the address and select from the menu options.

| 800 Indiana Street, San Francisco, CA, USA<br>800 Independence Avenue Southwest, Washington, DC, USA<br>800 Independence Boulevard, Virginia Beach, VA, USA |                    |
|----------------------------------------------------------------------------------------------------|--------------------|
| 800 Independence Avenue Southwest, Washington, DC, USA<br>800 Independence Boulevard, Virginia Beach, VA, USA                                               |                    |
| 800 Independence Boulevard, Virginia Beach, VA, USA                                                                                                    |                    |
|                                                                                                    | վա                 |
| Avenida Insurgentes Sur 800, Colonia del Valle Centro, Mexico                                                                                               | City, CDMX, Mexico |
| 800 Industrial Drive, Denison, IA, USA                                                                                                    |                    |

- Note If the search address is utilized, it will automatically populate the Street, City and State fields listed below.
- Street
- City
- State

Revised 03/28/2025

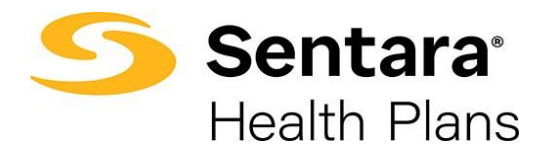

- Zip Code
- County if a county is associated with the Zip Code, it needs to be selected
- Total Number of Employees
- Eligible Number of Employees
- Number of Enrolled Employees
- Incumbent Carrier type the name of the group's Incumbent Carrier if it exists
- Carrier Id not required
- No Current Carrier check this box if there is no current carrier, or if the incumbent carrier is unknown
- Other Incumbent Carrier not required
- Funding Type
- Plan Type

\*Industry Type and SIC Code are not required

|                                                                                                    | •                    | o0                                                                    |           | <br>· •                    |          |  |  |
|----------------------------------------------------------------------------------------------------|----------------------|-----------------------------------------------------------------------|-----------|----------------------------|----------|--|--|
|                                                                                                    |                      | Group Inform                                                          | ation     |                            |          |  |  |
| Group Information                                                                                                    |                      |                                                                       |           |                            |          |  |  |
|                                                                                                    |                      |                                                                       |           |                            |          |  |  |
| Please enter your group inforn                                                                                                    | nation below.        |                                                                       |           |                            |          |  |  |
| * Effective Date                                                                                                    | -                    |                                                                       |           |                            |          |  |  |
| * Group Name                                                                                                    | ·                    |                                                                       |           |                            |          |  |  |
| Goup Hume                                                                                                    |                      |                                                                       |           |                            |          |  |  |
| Trade Name                                                                                                    |                      |                                                                       |           |                            |          |  |  |
|                                                                                                    |                      |                                                                       |           |                            |          |  |  |
| Search Address 🕚                                                                                                    |                      |                                                                       |           |                            |          |  |  |
|                                                                                                    |                      |                                                                       |           |                            |          |  |  |
| Street 🚺                                                                                                    |                      |                                                                       | ]         |                            |          |  |  |
|                                                                                                    |                      |                                                                       |           |                            |          |  |  |
| City                                                                                                    | State                |                                                                       | ]         |                            |          |  |  |
| *Zin Codo                                                                                                    | Countr               |                                                                       |           |                            |          |  |  |
| Zip Code                                                                                                    | County               |                                                                       |           |                            |          |  |  |
|                                                                                                    |                      |                                                                       |           |                            |          |  |  |
| 0                                                                                                    |                      |                                                                       |           |                            |          |  |  |
| Zipcode is not valid                                                                                                    |                      |                                                                       |           |                            |          |  |  |
| Zipcode is not valid *Total Number of Employees                                                                                                    | ····                 | Eligible Number of I                                                  | mployees  | <br>* Number of Enrolled E | mployees |  |  |
| Zipcode is not valid * Total Number of Employees                                                                                                    | **<br>               | Eligible Number of I                                                  | mployees  | * Number of Enrolled E     | mployees |  |  |
| Zipcode is not valid     Total Number of Employees                                                                                                    | , re                 | Eligible Number of I                                                  | mployees  | *Number of Enrolled E      | mployees |  |  |
| * Total Number of Employees                                                                                                    | **                   | Eligible Number of I                                                  | mplayees  | *Number of Enrolled E      | mployees |  |  |
| Zipcode is not valid     Total Number of Employees     incumbent Carrier     Carrier Id                                                                             | **<br>               | Eligible Number of I                                                  | mployees  | *Number of Enrolled E      | mployees |  |  |
| Zipcode is not valid *Total Number of Employees Incumbent Carrier Carrier Id                                                                                        | · · E                | Eligible Number of I                                                  | imployees | * Number of Enrolled E     | mployees |  |  |
| Zipcode is not valid     Total Number of Employees     Carrier     Carrier Id     No Current Carrier                                                                | Other Incumbent Car  | Eligible Number of I                                                  | imployees | * Number of Enrolled E     | mployees |  |  |
| Zipcode is not valid     Total Number of Employees     Incumbent Carrier     Carrier Id     No Current Carrier     Industry Type                                    | Other Incumbent Can  | Eligible Number of I                                                  | mployees  | * Number of Enrolled E     | mployees |  |  |
| Zipcode is not valid     Total Number of Employees     Incumbent Carrier     Carrier Id     No Current Carrier     industry Type                                    | Other Incumbent Carr | Eligible Number of I                                                  | mployees  | * Number of Enrolled E     | mployees |  |  |
|                                                                                                    | Other Incumbent Carr | Eligible Number of I<br>rier<br>Plan Type<br>) Calendar               | imployees | * Number of Enrolled E     | mployees |  |  |
|                                                                                                    | Other Incumbent Carr | Eligible Number of I<br>rier Plan Type Calendar Contract              | imployees | * Number of Enrolled E     | mployees |  |  |
|                                                                                                    | Other Incumbent Can  | Eligible Number of I<br>rier<br>Plan Type<br>) Calendar<br>) Contract | mployees  | * Number of Enrolled E     | mployees |  |  |
| Zipcode is not valid     Total Number of Employees     Incumbent Carrier     Carrier Id     No Current Carrier     Industry Type     Level Funded     Fully Insured | Other Incumbent Can  | Eligible Number of I<br>rier<br>Plan Type<br>) Calendar<br>) Contract | mployees  | * Number of Enrolled E     | mployees |  |  |

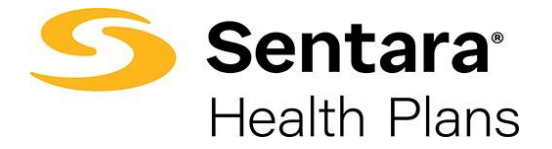

Click **Next** once the group information is completed.

#### **Employer Contact**

Enter employer contact information and click **Next**. This information is not required and can be updated in the Account Contacts section at a later time.

Note: The contact information provided on this page is populated on the quote proposal document.

|                                            | o o        | -0                 | <br> |  |
|--------------------------------------------|------------|--------------------|------|--|
|                                            | Employer C | ontact Information |      |  |
| Employer Contact Informatio                | n          |                    |      |  |
| Please enter your group information below. |            |                    |      |  |
| First Name                                 | Last Name  |                    |      |  |
|                                            |            |                    |      |  |
|                                            |            |                    |      |  |
| Email                                      | Phone Num  | iber               |      |  |
| Email                                      | Phone Num  | iber               |      |  |

#### Census

The Smart Census upload feature leverages an AI model that understands the various census file formats and structures utilized by health carriers and brokerage houses for employer census documentation. When the census is uploaded, the AI model applies data standardization rules, offering greater flexibility for how the data can be entered.

#### **Census Template**

To download a Census Template, select the **Download Excel Template** button and save the document to a location on your computer.

|                                                                                                    | so                                                         | Census Information       |                   |                 |                 |  |  |  |  |
|----------------------------------------------------------------------------------------------------|------------------------------------------------------------|--------------------------|-------------------|-----------------|-----------------|--|--|--|--|
| Census Information<br>The number of eligible employees from the<br>Please upload the employee information sp<br>Download Excel Template | "Group Information Step" must match the<br>readsheet file. | Total number of Members. |                   |                 |                 |  |  |  |  |
| Total Members<br>0                                                                                                    | Total Emp<br>O                                             | Emp<br>O                 | Emp+child(s)<br>0 | Emp+Spouse<br>0 | Emp+Family<br>0 |  |  |  |  |
|                                                                                                    | Smart Censor Upload     Add Employee                       |                          |                   |                 |                 |  |  |  |  |
| Please save your Census information before                                                                                              | you continue.                                              |                          |                   |                 |                 |  |  |  |  |
| Please add Census members before you con                                                                                                | tinue.                                                     |                          |                   |                 |                 |  |  |  |  |
| Save for later                                                                                                    |                                                            |                          |                   | Previous        | Next            |  |  |  |  |

Revised 03/28/2025

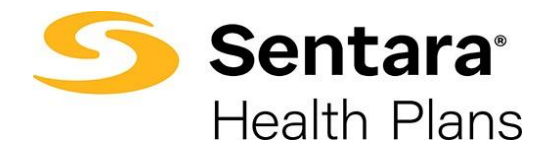

## **Completing the Census**

Listed below are the data elements expected to be seen in the census files. The Smart Census solution does not enforce rules around these fields. For example,

- **Date values** Accepted in MM/DD/YYYY or MM/DD/YY format.
- **Zip codes** Numeric values are accepted and must be 5 digits.
- **Gender** Is NOT case sensitive. M/F or Male/Female/Unknown are acceptable values.
- **Primary Member Identifier and Member Identifier** The Primary Member Identifier and the Member Identifier are NOT required.
- **Relationship** The Relationship field indicates family groupings.
- TRUE/FALSE and YES/NO Treated the same. Either option can be entered.

#### Census information for a Small Group Quote:

- First Name
- Last Name
- Gender Is NOT case sensitive. M/F or Male/Female/Unknown are acceptable values.
- Birthdate Accepted in MM/DD/YYYY or MM/DD/YY format.
- Cobra Yes or No
- Out of Area– Yes or No
- Primary Member Identifier Not required
- Member Identifier Not required
- Postal Code 5-digit zip code
- Relationship Indicates Family Groupings Employee/Spouse/Child
  - Each family grouping starts with the **Employee** listed first, with each family member to follow. The next Employee entry in the spreadsheet indicates the start of a new family grouping. The Employee must be listed first for each family grouping.

#### **Upload Census File**

To upload a completed Census Spreadsheet, click **Smart Census Upload.** Select the census file from its saved location on your computer. Click on the file name, and then select **Open.** 

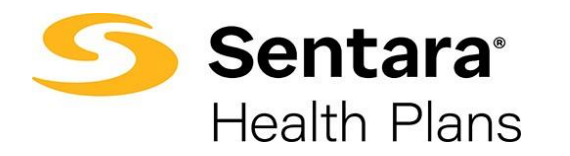

| the constrained to be the constrained to be                                                                                                    | Emp+Famil<br>0 |
|----------------------------------------------------------------------------------------------------|----------------|
| here is a graph can be provided as a maximum to a bala manufor of Manufaces.<br>Sad Card Tempatian<br>Sad Manufaces         Data Emp         Emp         Emp + Cable (0)         Emp + Spaces         O         O <t< th=""><th>Emp+Famil<br/>O</th></t<>                                                                                                    | Emp+Famil<br>O |
| add fordel hingelard<br>0 0 0 0 0 0 0 0 0 0 0 0 0 0 0 0 0 0 0                                                                                                     | Emp+Famil<br>O |
| bia Mandara bia darp ang ang ang ang ang ang ang ang ang ang                                                                                                    | Emp+Fami<br>O  |
| 0     0     0     0         Image: Consume Information befores you continue.   Preseare do Consumembers before you continue.       Col Land     Preseare   Preseare do Consumembers before you continue.       Col Land     Preseare   Preseare do Consumembers before you continue.       Col Land     Preseare   Preseare do Consumembers before you continue.       Col Land     Preseare   Preseare do Consumembers before you continue.       Col Land     Preseare   Preseare do Consumembers before you continue.       Col Land     Preseare   Preseare do Consumembers before you continue.       Col Land     Preseare   Preseare do Consumembers before you continue.       Col Land     Preseare   Preseare do Consumembers before you continue.       Col Land     Preseare   Preseare do Consumembers before you continue.       Col Land     Preseare   Preseare do Consumembers before you continue.       Preseare     Preseare   Preseare do Consumembers before you continue.       Preseare     Preseare   Preseare       Preseare     Preseare   Preseare       Preseare     Preseare   Preseare Preseare Preseare Preseare Preseare Preseare Preseare Preseare Preseare Preseare Preseare Preseare Preseare Preseare                                                                                                    | 0              |
| exe same your Consus Holmation before you continue.<br>exe sad Consus members before you continue.<br>Lator                                                                                                    |                |
| teze sare your Census Information before you continue.<br>teze add Census members before you continue.<br>Inter Previou<br>Previou<br>Pre |                |
| exe ad Cimun remiters billion you continue.<br>Loor Previous<br>This PC + Downloads, + Census:<br>New Folder<br>Sengle Census Templete alse 7/26/2021 4:36 Add Microsoft Exercitiv 1948<br>Sengle Census Templete alse 7/26/2021 4:36 Add Microsoft Exercitiv 1948<br>Select a file                                                                                                    |                |
| toor Prices                                                                                                    |                |
| <ul> <li>This PC + Downloads + Census</li> <li>New folder</li> <li>New folder</li> <li>New folder</li> <li>Pampic Census Tompleteules</li> <li>7/26/2021 436 AAA</li> <li>Microsoft Event W 1948</li> <li>Select a file</li> </ul>                                                                                                    | Next           |
| <ul> <li>This PC + Downloads + Census</li> <li>New folder</li> <li>New folder</li> <li>New folder</li> <li>Sample Census Templete.alse</li> <li>7/26/20214/36.8.04</li> <li>Microsoft ExectVii</li> <li>1948</li> <li>Select a file</li> </ul>                                                                                                    |                |
| <ul> <li>This PC + Develoads + Census</li> <li>New Koller</li> <li>Name Date modified Type: Size</li> <li>Sample Census Templeticalitie 7/26/2021-458 AM Microsoft Excel W 1910</li> <li>Select a file</li> </ul>                                                                                                    | _              |
| New folder     Name     Outs modified     Type     Sce     Scre     Sargie Cenus Templeticate     7/26/2021-456.00     Microsoft Scent W     19.00     Select a file                                                                                                    | enna           |
| Name Obtermodified Type Size<br>Sample Census Template.alse 77/24/20271-8-56 AAA Microsoft Excel W 19 10<br>Select a file                                                                                                    | 10 × 1         |
| 0 Sample Census Tampletextus 7/26/2021-836 AM Microsoft Excel W 1918                                                                                                    |                |
| Select a file                                                                                                    |                |
| Select a file                                                                                                    |                |
| Select a file                                                                                                    |                |
| Select a file                                                                                                    |                |
| Select a file                                                                                                    |                |
|                                                                                                    | to preview.    |
|                                                                                                    |                |
|                                                                                                    |                |
|                                                                                                    |                |
|                                                                                                    |                |
|                                                                                                    |                |
|                                                                                                    |                |
|                                                                                                    |                |

## **Correct Census Data – Save**

If census spreadsheet was successfully loaded, click the **disc icon** to **Save** the information and then click **Next** to move forward in the process.

| Total | Employees                         | Employees    | Employee+Child(s) | Employee-Spouse | Employee+Family |
|-------|-----------------------------------|--------------|-------------------|-----------------|-----------------|
|       | 17                                | 3            | 0                 | 1               | 3               |
|       |                                   |              | Deine Al Dete     |                 | E               |
| 2     | Employee 1<br>Aurthur Weakey      | 1 dependents |                   |                 |                 |
| 8     | Employee 2<br>Harry Potter        | 2 dependents |                   |                 |                 |
|       | Employee 3<br>Hemotine Granger    | 1 dependent  |                   |                 |                 |
|       | Employee 4<br>Neulite Longforttom | 0 dependents |                   |                 |                 |
| 1     | Employee 3<br>Rubeus Hagrid       | 0 dependents |                   |                 |                 |
| 8     | Employee 6<br>Dobby EM            | 0 dependents |                   |                 |                 |
| 2     | Employee T<br>Padros Amidala      | 4 Sepandents |                   |                 |                 |

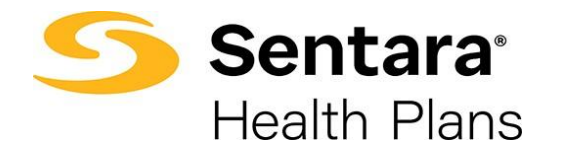

#### **Incorrect Census Data**

An error message displays if the census is missing information or is formatted incorrectly.

| Upload M    | embership                        |              |                                    |                       |                 |
|-------------|----------------------------------|--------------|------------------------------------|-----------------------|-----------------|
| Download .C | SV Template                      |              |                                    |                       |                 |
| To          | tal Employees                    | Employees    | Employee+Child(s)                  | Employee+Spouse       | Employee+Family |
|             | 17                               | 3            | 0                                  | 1                     | 3               |
|             |                                  |              | Delete Al Data 🔹 Uplicad Employees |                       | 8               |
| ,           | Employee 1<br>Aurther Weasley    | 3 dapendents |                                    | A Missing information | 8               |
| 5           | Employee 2<br>Havry Potter       | 2 dependents |                                    | A Masing Information  |                 |
| >           | Employee 3<br>Harmoine Granger   | 1 dependent  |                                    | A Missing Information |                 |
| >           | Employee 4<br>Neville Longbottem | 0 dependents |                                    | A Making Information  |                 |

Click on the arrow icon by the employee name to expand the information section. From here you can do one of the following:

- review the error message and correct the employee details.
- delete the employee by clicking on the trash can icon.
- delete all data, make corrections to the spreadsheet and upload a new census.

To correct the employee information, **click the arrow** to the left of the employee's name. The following screen displays. Revisions can be made in the necessary field(s).

| Employee 1<br>Aurther Weat         | alay                |                                                                                                    | 3 depende                  | eta l                                |   |              | A Vision Information | -0                      |   | 0 |
|------------------------------------|---------------------|----------------------------------------------------------------------------------------------------|----------------------------|--------------------------------------|---|--------------|----------------------|-------------------------|---|---|
| Details 🕗                          |                     |                                                                                                    |                            |                                      |   |              |                      |                         |   |   |
| Social Security Number             |                     | Prictane                                                                                                    |                            | Last Neme                            |   | Address      |                      | 01                      |   |   |
|                                    |                     | Auther                                                                                                    |                            | Westley                              |   |              |                      |                         |   |   |
|                                    |                     | and the second second sec |                            |                                      |   |              |                      |                         |   |   |
| 194<br>1                           |                     | 20101                                                                                                    |                            | 10141001                             |   | NON FIELD    |                      | CALIFICATION CONTRACTOR |   |   |
|                                    |                     |                                                                                                    |                            |                                      |   |              |                      |                         |   |   |
| rat.                               |                     | Briegtive Date                                                                                                    |                            | Hive Date                            |   | Britslate    |                      | Sedar                   |   |   |
|                                    |                     |                                                                                                    |                            |                                      |   | Nov 1, 1958  |                      | blate                   | * |   |
| O' Norter                          |                     | HIA                                                                                                    |                            | Hits Bear Date                       |   | Process Date |                      | Terr Date               |   |   |
|                                    |                     | -Nore-                                                                                                    | *                          |                                      |   |              |                      |                         |   |   |
|                                    |                     | Provide States                                                                                                    |                            | -                                    |   |              |                      |                         |   |   |
| -None-                             | *                   | -Note-                                                                                                    | +                          | Singlayee                            | * |              |                      |                         |   |   |
|                                    |                     |                                                                                                    |                            |                                      |   |              |                      |                         |   |   |
|                                    |                     |                                                                                                    |                            |                                      |   |              |                      |                         |   |   |
| Social Security Number is required | Address is required | Oty is required. State is required. Bf                                                                                                    | Active Date is required. H | A surgistent, Sub Group is required. | 0 |              |                      |                         |   |   |

### **Delete All Census Data**

If there are multiple errors, you can delete the entire census and upload a new census file by clicking the **Delete All Data** button.

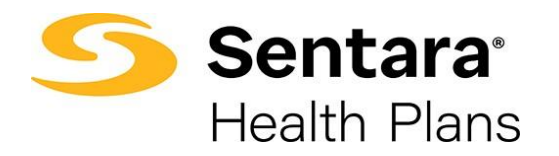

|                                                                             | o—                                                           | oo                            |                    | 11           |            |            |
|-----------------------------------------------------------------------------|--------------------------------------------------------------|-------------------------------|--------------------|--------------|------------|------------|
|                                                                             |                                                              |                               | Census information |              |            | 1          |
| Census Information                                                          |                                                              |                               |                    |              |            |            |
| The number of eligible employees fro<br>Please upload the employee informat | im the "Group Information Step" mus<br>ion spreadsheet file. | t match the Total number of M | lembers.           |              |            |            |
| Download Excel Template                                                     |                                                              |                               |                    |              |            |            |
| Total Members                                                               | Total Emp                                                    | Emp                           | Emp+Child          | Emp+Children | Emp+Spouse | Emp+Family |
| 13                                                                          | 7                                                            | 4                             | 1                  | 2            | 0          | 0          |
|                                                                             |                                                              | Delete                        | All Data           | Add Employee |            | Sine Sine  |

Confirm data deletion by clicking **Delete** on the pop-up window. Or, you may click **Cancel** to navigate back to the **Census Information** screen.

| Delete All Data                                                                    |        |        |
|------------------------------------------------------------------------------------|--------|--------|
| Are you sure you want to delete all census members? This operation cannot be undon | ie.    |        |
|                                                                                    | Cancel | Delete |

On the **Census Information** screen upload a new census spreadsheet by selecting **Smart Census Upload**.

### Manual Employee Entry

If you choose not to upload a census, the employee and dependent information can be added manually. Click **Add Employee** to add the employees' and their dependent information manually.

|                                                                                                    | oo                                                              | o                        |                     |            |            |
|----------------------------------------------------------------------------------------------------|-----------------------------------------------------------------|--------------------------|---------------------|------------|------------|
|                                                                                                    |                                                                 | Census Information       |                     |            |            |
| Census Information                                                                                          |                                                                 |                          |                     |            |            |
| The number of eligible employees from the Please upload the employee information<br>Download Excel Template | he "Group Information Step" must match the<br>spreadsheet file. | Total number of Members. |                     |            |            |
| Total Members                                                                                               | Total Emp                                                       | Emp                      | Emp+child(s)        | Emp+Spouse | Emp+Family |
| 0                                                                                                    | 0                                                               | 0                        | 0                   | 0          | 0          |
|                                                                                                    |                                                                 | 🗘 Smart Census           | Upload Add Employee |            |            |
| Please save your Census information before                                                                  | pre you continue.                                               |                          |                     |            |            |
| Please add Census members before you                                                                        | continue.                                                       |                          |                     |            |            |
| Save for later                                                                                              |                                                                 |                          |                     | Previous   | Next       |

Click the arrow next to **Employee 1** to add the employee information.

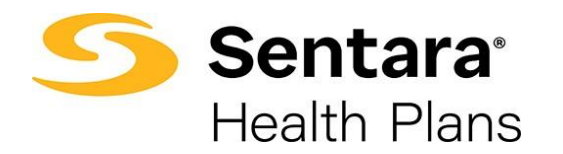

|                             |                                | ۰                                                             | oo                              |                                |                     |            |
|-----------------------------|--------------------------------|---------------------------------------------------------------|---------------------------------|--------------------------------|---------------------|------------|
|                             |                                |                                                               | Census Inform                   | ation                          |                     |            |
| Census Info                 | ormation                       |                                                               |                                 |                                |                     |            |
| The number of Please upload | of eligible emp<br>the employe | ployees from the "Group Info<br>ee information spreadsheet fi | rmation Step" must match<br>le. | the Total number of Members.   |                     |            |
| Download Exe                | cel Template                   |                                                               |                                 |                                |                     |            |
| Tota                        | al Members                     | Total Emp                                                     | Emp                             | Emp+child(s)                   | Emp+Spouse          | Emp+Family |
|                             | 1                              | 1                                                             | 1                               | 0                              | 0                   | 0          |
|                             |                                |                                                               | Delete All Data                 | mart Census Upload Add Employe | ж                   | Save       |
|                             | ⊘ Census E                     | rror(s) - Please make corrections                             |                                 |                                |                     |            |
| [                           | >                              | Employee 1                                                    | 0 dependents                    | A N                            | Aissing Information | â          |
| Please s                    | save your Census               | information before you continue.                              |                                 |                                |                     |            |
| Save for late               | er                             |                                                               |                                 |                                | Previous            | Next       |

Enter the employee information.

- First Name
- Last Name
- Gender from the drop down
- Birthdate
- Cobra Select Yes or No
- Out of Area Select Yes or No
- Postal Code
- Product Line Leave blank
- Relationship Defaults to Employee

Add a dependent by clicking the **Add Dependent** button. Then click the > button to expand the screen.

| > Dependents  |   |  |
|---------------|---|--|
| Add Dependent | ] |  |
|               |   |  |

Enter the dependent information.

- First Name
- Last Name
- Gender from the drop down
- Birthdate
- Cobra Select Yes or No
- Out of Area Select Yes or No
- Postal Code

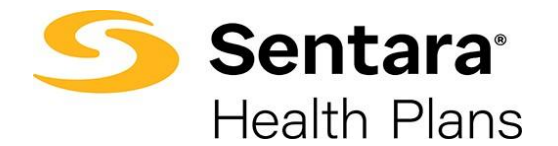

- Product Line Leave blank
- Relationship Select Child or Spouse

Continue to add additional dependents for the employee by following the process detailed above.

## Save each Employee and Dependent Entry

Click the **floppy disc** icon to save the information for each employee or dependent record.

|                                | Delete All Dat             | a Smart Census Uj                   | Add Employee                |               | Save |
|--------------------------------|----------------------------|-------------------------------------|-----------------------------|---------------|------|
| O Census Error(s) - Please mak | e corrections              |                                     |                             |               |      |
| Employee 1                     | 0 depe                     | ndents                              | A Missir                    | g Information | ĉ    |
| ∨Details<br>First Nørne        | Last Name                  | Gender<br>None 💌                    | Birthdate                   | Age<br>NaN    |      |
| COBRA                          | Out of Area                | Primary Member Identifier<br>G41VND | Member Identifier<br>G41VND | Postal Code   |      |
| Product Line                   | Relationship<br>Employee 💌 |                                     |                             |               |      |

To add another employee, click **Add Employee** and repeat the process until all employees are entered. Rember to save (click the floppy disc icon) each employee and/or dependent record after entry.

Once all the employee/dependent records have been entered, click **Next** to proceed to the next screen.

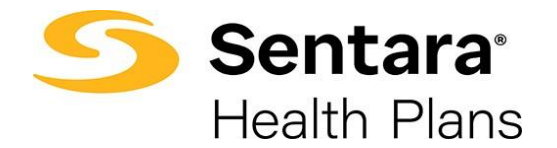

#### **Plan Selection**

On the **Plan Selection** page, select the plans that you would like to quote.

On this page you can filter plans, compare plans, view the plan details benefit summary, and add plans to the cart.

To filter plans, use the drop-down arrow to choose your filter options from Product Type, Product Lines, and Deductible, then click **Apply**. A list of plans matching your criteria is displayed.

|                                                                                                    |                                                                                                    | Plan Selection                                                                |         |           |
|----------------------------------------------------------------------------------------------------|----------------------------------------------------------------------------------------------------|-------------------------------------------------------------------------------|---------|-----------|
| lan Selection                                                                                                    |                                                                                                    |                                                                               |         |           |
|                                                                                                    |                                                                                                    |                                                                               |         |           |
| Please select at least one plan                                                                                                    | n to proceed.                                                                                                    |                                                                               |         |           |
| letal Level Product Type Pr<br>None                                                                                                    | roduct Lines Deductible<br>None                                                                                              | ]                                                                             | 4       | Review Ca |
|                                                                                                    |                                                                                                    | 82 Available Plans                                                            |         |           |
|                                                                                                    |                                                                                                    |                                                                               |         |           |
|                                                                                                    |                                                                                                    |                                                                               |         |           |
| Sentara Vantage Pl                                                                                                    | atinum 0 Ded 100 Rx Ded                                                                                                    |                                                                               | Compare |           |
| Sentara Vantage Pla                                                                                                    | atinum 0 Ded 100 Rx Ded                                                                                                    |                                                                               | Compare |           |
| Sentara Vantage Pla<br>Plan Details Benefit Summary<br>Standout Features                                                                   | atinum 0 Ded 100 Rx Ded                                                                                                    |                                                                               | Compare |           |
| Sentara Vantage Pla Plan Details Benefit Summary Standout Features ANNUAL DEDUCTIBLE S0/S0                                                 | out-of-pocket LIMIT<br>\$2,800/\$5,600                                                                                       | PRIMARY DOCTOR COVERAGE<br>S10 Copay                                          | Compare |           |
| Sentara Vantage Pla<br>Plan Details Benefit Summary<br>Standout Features<br>ANNUAL DEDUCTIBLE<br>SO/SO<br>SPECIALIST COVERAGE<br>S20 Copay | atinum 0 Ded 100 Rx Ded<br>out-of-pocket limit<br>\$2,800/\$5,600<br>PRESCRIPTION DRUG COVERAGE<br>CLS BD: 15/50 AD: 20%/20% | PRIMARY DOCTOR COVERAGE<br>S10 Copay<br>EMERGENCY ROOM COVERAGE<br>S350 Copay | Compare |           |

To compare plans, click the **Compare** box of the plan you want to compare and then click the **Compare** button next to the Review Cart button in the upper right corner of the screen.

| Please select at least one plan                                                                        | to proceed.                               |                                       |    |                     |
|----------------------------------------------------------------------------------------------------|-------------------------------------------|---------------------------------------|----|---------------------|
| al Level Product Type Pr<br>None VNone V                                                               | oduct Lines Deductible<br>None None Apply | 82 Available Dlaps                    | ₽. | Compare Review Cart |
| S400 Copay                                                                                             |                                           |                                       |    | + Add to Cart       |
|                                                                                                    |                                           |                                       |    |                     |
| Sentara Vantage Pla                                                                                    | atinum 0 Ded 150 Rx Ded                   |                                       |    | Compare             |
| Sentara Vantage Pla<br>Plan Details Benefit Summary                                                    | atinum 0 Ded 150 Rx Ded                   |                                       |    | Compare             |
| Sentara Vantage Pla Plan Details Benefit Summary Standout Features                                     | atinum 0 Ded 150 Rx Ded                   |                                       |    | Compare             |
| Sentara Vantage Pla<br>Plan Details Benefit Summary<br>Standout Features<br>ANNUAL DEDUCTIBLE<br>SO/SO | OUT-OF-POCKET LIMIT<br>\$3,000/56,000     | PRIMARY DOCTOR COVERAGE<br>\$15 Copay |    | Compare             |

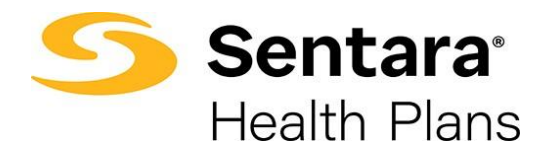

A separate window is displayed where you can view information for each plan. Click the ">" button to expand the viewing options. Click the "X" button to exit the screen.

|                             | Sentara Vantage Platinum 0<br>Ded<br>\$0.00/Mo | Sentara Vantage Platinum<br>Ded 100 Rx Ded<br>\$0.00/Mo | 0 Sentara Vantage Platinun<br>Ded 150 Rx Ded<br>\$0.00/Mo |
|-----------------------------|------------------------------------------------|---------------------------------------------------------|-----------------------------------------------------------|
| Annual Deductible           | \$0/\$0                                        | \$0/\$0                                                 | \$0/\$0                                                   |
| Out-of-Pocket Limit*        | \$2,500/\$5,000                                | \$2,800/\$5,600                                         | \$3,000/\$6,00                                            |
| Primary Doctor Coverage*    | \$25 Copay                                     | \$10 Copay                                              | \$15 Copay                                                |
| Specialist Coverage*        | \$50 Copay                                     | \$20 Copay                                              | \$35 Copay                                                |
| Emergency Room Coverage*    | 30% Coins                                      | \$350 Copay                                             | \$350 Copay                                               |
| Hospital Stay Coverage*     | \$300 Copay/day/\$1,200 max                    | S400 Copay                                              | \$600 Copay                                               |
| Prescription Drug Coverage* | CLS 10/40/20%/20%: \$350 max                   | CLS BD: 15/50 AD: 20%/20%:<br>\$350 max: \$100 RX DED   | CLS BD: 10 AD: 40/20%/20%<br>\$350 max: \$150 RX DED      |

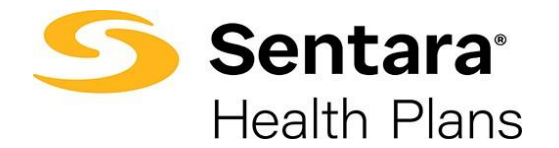

## **Plan Details**

To view more information about the plan features, select the Plan Details link.

|                                                                          | oo                                                      | •••••                                 |           |             |
|--------------------------------------------------------------------------|---------------------------------------------------------|---------------------------------------|-----------|-------------|
|                                                                          |                                                         | Plan Selection                        |           |             |
| Plan Selection                                                           |                                                         |                                       |           |             |
| Please select at least one plan t                                        | o proceed.                                              |                                       |           |             |
| Metal Level Product Type Pro                                             | duct Lines Deductible<br>None V Apply                   | 1                                     | ▶ [       | Review Cart |
|                                                                          |                                                         | 82 Available Plans                    |           |             |
| Sentara Vantage Pla<br>Plan Details Benefit Summary<br>Standout Features | tinum 0 Ded 100 Rx Ded                                  |                                       | Compare   |             |
| ANNUAL DEDUCTIBLE<br>SO/SO                                               | OUT-OF-POCKET LIMIT<br>\$2,800/\$5,600                  | PRIMARY DOCTOR COVERAGE<br>\$10 Copay | \$0.00/Mo |             |
| SPECIALIST COVERAGE<br>\$20 Copay                                        | PRESCRIPTION DRUG COVERAGE<br>CLS BD: 15/50 AD: 20%/20% | EMERGENCY ROOM COVERAGE<br>S350 Copay |           |             |
|                                                                          |                                                         |                                       |           |             |

# **Benefit Summary**

To view the Benefit Summary for the plan, select the Benefit Summary link.

|                                                                                                    |                                                                                                   | Plan Selection                                                                |         |             |
|----------------------------------------------------------------------------------------------------|---------------------------------------------------------------------------------------------------|-------------------------------------------------------------------------------|---------|-------------|
| Plan Selection                                                                                                    |                                                                                                   |                                                                               |         |             |
|                                                                                                    |                                                                                                   |                                                                               |         |             |
| Please select at least one plan                                                                                                    | to proceed.                                                                                       |                                                                               |         |             |
| Aetal Level Product Type Pro                                                                                                    | oduct Lines Deductible<br>None V Apply                                                            | l                                                                             |         | Review Cart |
|                                                                                                    |                                                                                                   | 82 Available Plans                                                            |         |             |
|                                                                                                    |                                                                                                   |                                                                               |         |             |
|                                                                                                    |                                                                                                   |                                                                               |         |             |
| Sentara Vantage Pla                                                                                                    | ntinum 0 Ded 100 Rx Ded                                                                           |                                                                               | Compare |             |
| Sentara Vantage Pla                                                                                                    | ntinum 0 Ded 100 Rx Ded                                                                           |                                                                               | Compare |             |
| Sentara Vantage Pla<br>Plan Details Benefit Summary<br>Standout Features                                                                     | ntinum 0 Ded 100 Rx Ded                                                                           |                                                                               | Compare |             |
| Sentara Vantage Pla<br>Plan Details Benefit Summary<br>Standout Features<br>ANNUAL DEDUCTIBLE<br>SO/SO                                       | out-of-Pocket LIMIT<br>\$2,800/\$5,600                                                            | PRIMARY DOCTOR COVERAGE<br>\$10 Copay                                         | Compare |             |
| Sentara Vantage Pla<br>Plan Details Benefit Summary<br>Standout Features<br>ANNUAL DEDUCTIBLE<br>S0/S0<br>SPECIALIST COVERAGE                | OUT-OF-POCKET LIMIT<br>S2,800/S5,600<br>PRESCRIPTION DRUG COVERAGE<br>PRESCRIPTION DRUG COVERAGE  | PRIMARY DOCTOR COVERAGE<br>S10 Copay<br>EMERGENCY ROOM COVERAGE               | Compare |             |
| Sentara Vantage Pla<br>Plan Details Benefit Summary<br>Standout Features<br>ANNUAL DEDUCTIBLE<br>SO / SO<br>SPECIALIST COVERAGE<br>S20 Copay | OUT-OF-POCKET LIMIT<br>\$2,800/\$5,600<br>PRESCRIPTION DRUG COVERAGE<br>CLS BD: 15/50 AD: 20%/20% | PRIMARY DOCTOR COVERAGE<br>510 Copay<br>Emergency room coverage<br>5350 Copay | Compare |             |

To choose a plan, click Add to Cart.

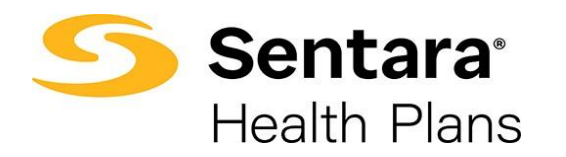

|                                                                                                    |                                                                                                 | Plan Selection                                                                |         |          |
|----------------------------------------------------------------------------------------------------|-------------------------------------------------------------------------------------------------|-------------------------------------------------------------------------------|---------|----------|
| Plan Selection                                                                                                    |                                                                                                 |                                                                               |         |          |
| Please select at least one plan                                                                                                    | to proceed.                                                                                     |                                                                               |         |          |
| etal Level Product Type Pro                                                                                                    | oduct Lines Deductible<br>None                                                                  |                                                                               |         | leview C |
|                                                                                                    |                                                                                                 | 82 Available Plans                                                            |         |          |
|                                                                                                    |                                                                                                 |                                                                               |         |          |
| Sentara Vantage Pla<br>Plan Details Benefit Summary                                                                                        | atinum 0 Ded 100 Rx Ded                                                                         |                                                                               | Compare |          |
| Sentara Vantage Pla<br>Plan Details Benefit Summary<br>Standout Features                                                                   | tinum 0 Ded 100 Rx Ded                                                                          |                                                                               | Compare |          |
| Sentara Vantage Pla<br>Plan Details Benefit Summary<br>Standout Features<br>ANNUAL DEDUCTIBLE<br>SO/SO                                     | out-of-pocket LIMIT<br>\$2,800/\$5,600                                                          | PRIMARY DOCTOR COVERAGE<br>\$10 Copay                                         | Compare |          |
| Sentara Vantage Pla<br>Plan Detalls Benefit Summary<br>Standout Features<br>ANNUAL DEDUCTIBLE<br>SO/SO<br>SPECIALIST COVERAGE<br>S20 Copay | out-of-pocket LIMIT<br>52,800/55,600<br>PRESCRIPTION DRUG COVERAGE<br>CLS BD: 15/50 AD: 20%/20% | PRIMARY DOCTOR COVERAGE<br>S10 Copay<br>Emergency room coverage<br>S350 Copay | Compare |          |

After all the desired plans have been selected, click the **Review Cart button**.

|                                                                                                    |                                                                                                  | Plan Selection                                                                |                            |         |
|----------------------------------------------------------------------------------------------------|--------------------------------------------------------------------------------------------------|-------------------------------------------------------------------------------|----------------------------|---------|
| an Selection                                                                                                    |                                                                                                  |                                                                               |                            |         |
| None                                                                                                    | uct Lines Deductible<br>None                                                                     |                                                                               | Compare Rev                | iew Car |
|                                                                                                    |                                                                                                  | 82 Available Plans                                                            |                            |         |
|                                                                                                    |                                                                                                  |                                                                               |                            |         |
| Sentara Vantage Diat                                                                                                    | inum 0 Ded                                                                                       |                                                                               | Compare                    |         |
| Sentara vantage Flat                                                                                                    |                                                                                                  |                                                                               |                            |         |
| Plan Details Benefit Summary                                                                                                    |                                                                                                  |                                                                               |                            |         |
| Plan Details Benefit Summary     Standout Features                                                                                                    |                                                                                                  |                                                                               |                            |         |
| Plan Details Benefit Summary Standout Features ANNUAL DEDUCTIBLE SO/SO                                                                                       | OUT-OF-POCKET LIMIT<br>\$2,500/\$5,000                                                           | PRIMARY DOCTOR COVERAGE<br>\$25 Copay                                         | \$0.00/Mo                  |         |
| CI Plan Details Benefit Summary                                                                                                    | OUT-OF-POCKET LIMIT<br>\$2,500/\$5,000<br>PRESCRIPTION DRUG COVERAGE                             | primary doctor coverage<br>\$25 Copay<br>emergency room coverage              | \$0.00/Mo                  |         |
| CI Plan Details Benefit Summary  Standout Features  ANNUAL DEDUCTIBLE S0/S0  SPECIALIST COVERAGE S50 Copay                                                   | OUT-OF-POCKET LIMIT<br>\$2,500/\$5,000<br>PRESCRIPTION DRUG COVERAGE<br>CLS 10/40/20%/20%: \$350 | PRIMARY DOCTOR COVERAGE<br>\$25 Copay<br>EMERGENCY ROOM COVERAGE<br>30% Coins | \$0.00/Mo                  |         |
| CI Plan Details Benefit Summary  Standout Features  ANNUAL DEDUCTIBLE S0/S0  SPECIALIST COVERAGE S50 Copay  HOSPITAL STAY COVERAGE S300 Copay/day/S1,200 max | OUT-OF-POCKET LIMIT<br>\$2,500/55,000<br>PRESCRIPTION DRUG COVERAGE<br>CLS 10/40/20%/20%: \$350  | PRIMARY DOCTOR COVERAGE<br>\$25 Copay<br>Emergency room coverage<br>30% Coins | \$0.00/Mo<br>Added to Cart |         |
| CE Plan Details Benefit Summary  Standout Features  ANNUAL DEDUCTIBLE S0/S0  SPECIALIST COVERAGE S50 Copay HOSPITAL STAY COVERAGE S300 Copay/day/S1,200 max  | OUT-OF-POCKET LIMIT<br>\$2,500/55,000<br>PRESCRIPTION DRUG COVERAGE<br>CLS 10/40/20%/20%: \$350  | PRIMARY DOCTOR COVERAGE<br>\$25 Copay<br>EMERGENCY ROOM COVERAGE<br>30% Coins | \$0.00/Mo                  |         |

# **Review Selected Plans**

Review the selected plans in your cart.

- 1. If you would like to add additional plans, select the **Previous** button to return to the Plan Selection page. You can add as many additional plans as you desire.
- 2. To delete a plan from your cart, hover over the check mark and click the "X".
- 3. If you are happy with the selected plans, select Next to proceed.

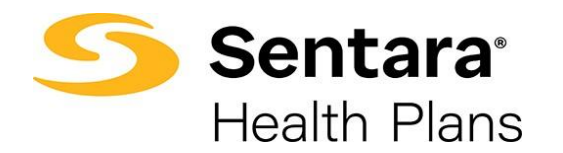

|                                                                                                    |                                                                                                    |                                                                                                    |                                                                                                    |                                                                                    |                                              | <u> </u>                                           |   |                                                                                                    |
|----------------------------------------------------------------------------------------------------|----------------------------------------------------------------------------------------------------|----------------------------------------------------------------------------------------------------|----------------------------------------------------------------------------------------------------|------------------------------------------------------------------------------------|----------------------------------------------|----------------------------------------------------|---|----------------------------------------------------------------------------------------------------|
|                                                                                                    |                                                                                                    |                                                                                                    |                                                                                                    |                                                                                    |                                              | Review Selected Plans                              |   |                                                                                                    |
| Review Sele                                                                                                    | ected Plans                                                                                                    |                                                                                                    |                                                                                                    |                                                                                    |                                              |                                                    |   |                                                                                                    |
|                                                                                                    |                                                                                                    |                                                                                                    |                                                                                                    |                                                                                    |                                              |                                                    |   |                                                                                                    |
| vledical Plans                                                                                                    | Edit Selections                                                                                                    |                                                                                                    |                                                                                                    |                                                                                    |                                              |                                                    |   |                                                                                                    |
| Sentara Vanta                                                                                                    | ge Platinum 0                                                                                                    | Ded                                                                                                    |                                                                                                    |                                                                                    |                                              |                                                    |   | 9                                                                                                    |
| S0.00/Mo<br>Annual Ded                                                                                                    | Out-of-Pock                                                                                                    | Primary Do                                                                                                    | Specialist C                                                                                              | Prescription                                                                       | Emergency                                    | Hospital Sta                                       |   |                                                                                                    |
| s0/s0                                                                                                    | \$2.500/                                                                                                    | \$25 Copay                                                                                                    | \$50 Copay                                                                                                | SG2025/                                                                            | 30% Coi                                      | \$300 Co                                           |   |                                                                                                    |
| Prescription Drug                                                                                                    | Coverage: CLS 10                                                                                                    |                                                                                                    |                                                                                                    |                                                                                    |                                              |                                                    |   |                                                                                                    |
| Sentara Vanta                                                                                                    | ge Platinum 0                                                                                                    | Ded 100 Rx De                                                                                                    | :d                                                                                                    |                                                                                    |                                              |                                                    |   |                                                                                                    |
| Sentara Vanta<br>S0.00/Mo<br>Annual Ded<br>S0/S0                                                                                                 | ge Platinum 0<br>Out-of-Pock<br>\$2,800/                                                                                     | Ded 100 Rx De<br>Primary Do<br>\$10 Copay                                                                                    | s350 max<br>specialist C<br>S20 Copay                                                                     | Prescription<br>SG2025/                                                            | Emergency<br>\$350 Co                        | Hospital Sta<br>S400 Co                            |   | ~                                                                                                    |
| Sentara Vanta<br>S0.00/Mo<br>Annual Ded<br>S0/S0<br>Prescription Drug                                                                            | ge Platinum 0<br>Out-of-Pock<br>\$2,800/<br>coverage: CLS BD                                                                 | Ded 100 Rx De<br>Primary Do<br>\$10 Copay<br>15/50 AD: 20%                                                                   | d<br>Specialist C<br>S20 Copay<br>/20%: \$350 max:                                                        | Prescription<br>SG2025/<br>\$100 RX DED                                            | Emergency<br>\$350 Co                        | Hospital Sta<br>S400 Co                            |   | <ul> <li>Image: A start of the start of the start of</li></ul> |
| Sentara Vanta<br>50.00/Mo<br>Annual Ded<br>S0/S0<br>Prescription Drug<br>Sentara Vanta<br>50.00/Mo                                               | ge Platinum 0<br>Out-of-Pock<br>\$2,800/<br>coverage: CLS BD                                                                 | Ded 100 Rx De<br>Primary Do<br>S10 Copay<br>Ded 150 Rx De                                                                    | saso max<br>specialist C<br>S20 Copay<br>/20%: S350 max:                                                  | Prescription<br>SG2025/<br>\$100 RX DED                                            | Emergency<br>S350 Co                         | Hospital Sta<br>S400 Co                            |   | <br>                                                                                                    |
| Sentara Vanta<br>\$0.00/Mo<br>Annual Ded<br>\$0/\$0<br>Prescription Drug<br>Sentara Vanta<br>\$0.00/Mo<br>Annual Ded                             | ge Platinum 0<br>Out-of-Pock<br>S2,800/<br>coverage: CLS BD<br>ge Platinum 0<br>Out-of-Pock                                  | Ded 100 Rx De<br>Primary Do<br>\$10 Copay<br>2: 15/50 AD: 20%<br>Ded 150 Rx De<br>Primary Do                                 | ed<br>Specialist C<br>S20 Copay<br>/20%: \$350 max:<br>ed<br>Specialist C                                 | Prescription<br>SG2025/<br>\$100 RX DED                                            | Emergency<br>S350 Co<br>Emergency            | Hospital Sta<br>S400 Co<br>Hospital Sta            |   | <br>                                                                                                    |
| Sentara Vanta<br>\$0.00/Mo<br>Annual Ded<br>\$0/\$0<br>Prescription Drug<br>Sentara Vanta<br>\$0.00/Mo<br>Annual Ded<br>\$0/\$0                  | ge Platinum 0<br>Out-of-Pock<br>\$2,800/<br>(Coverage: CLS BD<br>ge Platinum 0<br>Out-of-Pock<br>\$3,000/                    | Ded 100 Rx De<br>Primary Do<br>S10 Copay<br>: 15/50 AD: 20%<br>Ded 150 Rx De<br>Primary Do<br>S15 Copay                      | d<br>Specialist C<br>S20 Copay<br>/20%: \$350 max:<br>d<br>Specialist C<br>\$35 Copay                     | Prescription<br>SG2025/<br>\$100 RX DED<br>Prescription<br>SG2025/                 | Emergency<br>S350 Co<br>Emergency<br>S350 Co | Hospital Sta<br>S400 Co<br>Hospital Sta<br>S600 Co |   |                                                                                                    |
| Sentara Vanta<br>S0.00/Mo<br>Annual Ded<br>S0/S0<br>Prescription Drug<br>Sentara Vanta<br>S0.00/Mo<br>Annual Ded<br>S0/S0<br>Prescription Drug   | ge Platinum O<br>Out-of-Pock<br>\$2,800/<br>coverage: CLS BD<br>ge Platinum O<br>Out-of-Pock<br>\$3,000/<br>Coverage: CLS BD | Ded 100 Rx De<br>Primary Do<br>S10 Copay<br>2: 15/50 AD: 20%<br>Ded 150 Rx De<br>Primary Do<br>S15 Copay<br>2: 10 AD: 40/20% | ed<br>Specialist C<br>S20 Copay<br>/20%: \$350 max<br>ed<br>Specialist C<br>\$35 Copay<br>/20%: \$350 max | Prescription<br>SG2025/<br>S100 RX DED<br>Prescription<br>SG2025/<br>S150 RX DED   | Emergency<br>S350 Co<br>Emergency<br>S350 Co | Hospital Sta<br>S400 Co<br>Hospital Sta<br>S600 Co |   | <br><b>v</b>                                                                                                    |
| Sentara Vanta<br>50.00/Mo<br>Annual Ded<br>Sov So<br>Prescription Drug<br>Sentara Vanta<br>50.00/Mo<br>Annual Ded<br>Sov So<br>Prescription Drug | ge Platinum O<br>Out-of-Pock<br>52,800/<br>coverage: CLS BD<br>Out-of-Pock<br>53,000/<br>coverage: CLS BD                    | Primary Do<br>S10 Copay<br>15/50 AD: 20%<br>Ded 150 Rx De<br>Primary Do<br>S15 Copay<br>10 AD: 40/20%                        | d<br>Specialist C<br>S20 Copay<br>/20%: \$350 max:<br>d<br>Specialist C<br>\$35 Copay<br>/20%: \$350 max: | Prescription<br>SG2025/<br>S100 RX DED<br>Prescription<br>SG2025/<br>S150 RX DED   | Emergency<br>S350 Co<br>Emergency<br>S350 Co | Hospital Sta<br>S400 Co<br>Hospital Sta<br>S600 Co | 0 | ۲<br>۲                                                                                                    |
| Sentara Vanta<br>S0.00/Mo<br>Annual Ded<br>S0/S0<br>Prescription Drug<br>Sentara Vanta<br>S0.00/Mo<br>Annual Ded<br>S0/S0<br>Prescription Drug   | ge Platinum 0<br>Out-of-Pock<br>S2,800/<br>Coverage: CLS BD<br>ge Platinum 0<br>Out-of-Pock<br>S3,000/<br>; Coverage: CLS BD | Primary Do<br>Primary Do<br>5: 15/50 AD: 20%<br>Ded 150 Rx De<br>Primary Do<br>S15 Copay<br>2: 10 AD: 40/20%                 | d<br>Specialist C<br>S20 Copay<br>/20%: \$350 max:<br>d<br>Specialist C<br>S35 Copay<br>/20%: \$350 max:  | Prescription<br>SG2025/<br>\$100 RX DED<br>Prescription<br>SG2025/<br>\$150 RX DED | Emergency<br>S350 Co<br>Emergency<br>S350 Co | Hospital Sta<br>S400 Co<br>Hospital Sta<br>S600 Co | 1 | <br>₹<br>₹                                                                                                    |

#### **Document Upload**

To upload documentation for the quote, click **Upload Files** or drag and drop the files into the Quote Document Upload section. Additional documentation is not required for Small Group Quotes.

Click **Next** to continue.

| Document Upload                                                                           |          |      |
|-------------------------------------------------------------------------------------------|----------|------|
| Clude Decument Upload           ①         Upload Files           Or drop files         Or |          |      |
|                                                                                           |          |      |
| Save for later                                                                            | Previous | Next |

#### Congratulations, your new quote is ready!

Click Go To Quote to save the quote and to view the quote details.

|               | O O Quote Summary                          |
|---------------|--------------------------------------------|
| Quote Summary |                                            |
|               | Congratulations, your new quote is ready!  |
|               | Cilick Go To Quote to vlow your now quote. |
|               |                                            |
|               | Previous Co To Quote                       |

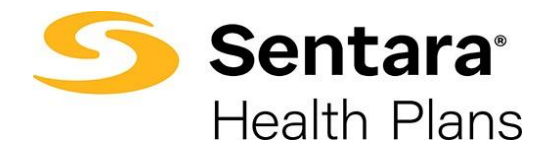

The Quote page is displayed.

| F         | <b>Sentara</b> <sup>®</sup><br>Health Plans                                              | Home                                                                           | Manage Your Book                                                               | Manage Yo                                       | our Quotes                                 | More 🗸       |                                                                                                    |                                               |                          |                                            |       | ۰.        | Test Broker1                       |
|-----------|------------------------------------------------------------------------------------------|--------------------------------------------------------------------------------|--------------------------------------------------------------------------------|-------------------------------------------------|--------------------------------------------|--------------|----------------------------------------------------------------------------------------------------|-----------------------------------------------|--------------------------|--------------------------------------------|-------|-----------|------------------------------------|
| ł         | Quote<br>PM Trair                                                                        | ning Demo 7/1                                                                  | /2025 Test A Broke                                                             | er1                                             |                                            |              |                                                                                                    | Accept                                        | Quote C                  | Generate Proposal                          | Clor  | ne Quote  | •                                  |
| 0         | Quote Number<br>00092227                                                                 | Expiration Date<br>6/30/2026                                                   | Opportunity ID<br>PM Training Demo                                             | Status<br>Prospect                              | Type<br>New Business                       |              |                                                                                                    |                                               |                          |                                            |       |           |                                    |
|           | Pi                                                                                       | rospect                                                                        | In Re                                                                          | view                                            |                                            | Final Review | $\rangle$                                                                                                    | Sold                                          |                          | CI                                         | osed  |           |                                    |
|           |                                                                                          |                                                                                |                                                                                |                                                 |                                            |              |                                                                                                    |                                               |                          |                                            |       |           |                                    |
| ateo      | ed Details                                                                               |                                                                                |                                                                                |                                                 |                                            |              |                                                                                                    |                                               | Þ                        |                                            |       |           |                                    |
| ateo      | d Details                                                                                | Items (3)                                                                      |                                                                                |                                                 |                                            |              |                                                                                                    |                                               | ¢.                       |                                            |       |           | C                                  |
| teo       | d Details           Ø         Quote Line           Product         Product               | Items (3)                                                                      | _                                                                              |                                                 |                                            |              | Pharmacy Code                                                                                                 | Product Type                                  | Product Su               | ub Type Total I                            | Price | Alternate | C <sup>4</sup><br>Plan             |
|           | d Details<br>Quote Line<br>Product<br>Sentara Vantage Pl                                 | Items (3)                                                                      | x Ded CL5 BD: 10 AD: 40/:                                                      | 20%/20%: \$35                                   | 50 max: \$150 RX DI                        | D            | Pharmacy Code<br>SG2025/CAC07A                                                                                | Product Type<br>Medical                       | Product Su<br>HMO        | ub Type Total  <br>\$0.00                  | Price | Alternate | C <sup>4</sup><br>Plan             |
|           | d Details  Quote Line  Product  Sentara Vantage Pi Sentara Vantage Pi                    | Items (3)<br>Iatinum 0 Ded 150 R                                               | x Ded CLS 8D: 10 AD: 40/:<br>x Ded CLS 8D: 15/50 AD:                           | 20%/20%: \$35<br>20%/20%: \$35                  | 50 max: \$150 RX DI<br>50 max: \$100 RX DI | ED ED        | Pharmacy Code<br>SG2025/CAC07A<br>SG2025/CAC05A                                                               | Product Type<br>Medical<br>Medical            | Product Su<br>HMO<br>HMO | ub Type Total I<br>S0.00<br>S0.00          | Price | Alternate | C <sup>4</sup><br>Plan             |
|           | d Details  Quote Line  Product  Sentara Vantage Pi Sentara Vantage Pi Sentara Vantage Pi | Items (3)<br>Iatinum 0 Ded 150 R<br>Iatinum 0 Ded 100 R<br>Iatinum 0 Ded CLS 1 | x Ded CLS BD: 10 AD: 40/<br>x Ded CLS BD: 15/50 AD: 3<br>0/40/20%/20%: \$350 m | 20%/20%: \$35<br>20%/20%: \$35<br>1ax           | 50 max: \$150 RX DI<br>50 max: \$100 RX DI | ED           | Pharmacy Code           SG2025/CAC07A           SG2025/CAC05A           SG2025/CAC05A           SG2025/CAC01A | Product Type<br>Medical<br>Medical<br>Medical | Product Su<br>HMO<br>HMO | ub Type Total I<br>S0.00<br>S0.00<br>S0.00 | Price | Alternate | C <sup>1</sup><br>Plan             |
| ated<br>I | d Details Quote Line Product Sentara Vantage Pi Sentara Vantage Pi Sentara Vantage Pi    | Items (3)<br>latinum 0 Ded 150 R<br>latinum 0 Ded 100 R<br>latinum 0 Ded CLS 1 | x Ded CLS BD: 10 AD: 40/<br>x Ded CLS BD: 15/50 AD: 1<br>0/40/20%/20%: \$350 m | 20%/20%: \$35<br>20%/20%: \$35<br>20%/20%: \$35 | 50 max: \$150 RX DI<br>50 max: \$100 RX DI | ED           | Pharmacy Code           SG2025/CAC07A           SG2025/CAC05A           SG2025/CAC01A                         | Product Type<br>Medical<br>Medical<br>Medical | Product Su<br>HMO<br>HMO | ub Type Total  <br>S0.00<br>S0.00<br>S0.00 | Price | Alternate | C <sup>e</sup><br>Plan<br>View All |

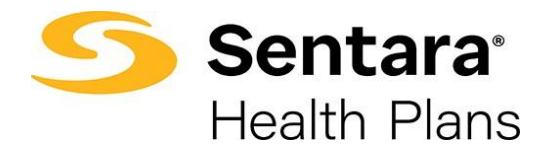

# **Quote Actions**

From the **Quote** screen, you can do the following actions:

- generate a proposal
- edit a quote
- clone a quote
- accept a quote
- close a quote

# **Generate Proposal**

Generate a proposal by clicking the Generate Proposal button.

| Quote<br>Acme G                   | Group 9/1/2021               |                                       |                    |                           |                                | Accept Quote | Generate Proposal | Clone Quote | • |
|-----------------------------------|------------------------------|---------------------------------------|--------------------|---------------------------|--------------------------------|--------------|-------------------|-------------|---|
| Quote Number<br>00000862          | Expiration Date<br>8/31/2022 | Opportunity ID<br>Acme Group 9/1/2021 | Status<br>Prospect | Total Price<br>\$3,642.04 | Type<br>New Business           |              |                   |             |   |
| In R                              | Review                       | Underwritten                          |                    | Final Review              |                                | Closed       | So                | bld         |   |
| Details Related                   |                              |                                       |                    |                           |                                |              |                   |             |   |
| Quote Number<br>00000862          |                              |                                       |                    | Effe<br>9/:               | ective Date<br>1/2021          |              |                   |             |   |
| Quote Name<br>Acme Group 9/1/2021 |                              |                                       |                    | Ber<br>9/:                | nefit Effective Date<br>1/2021 |              |                   |             |   |

Select a Rate Type (age banded or composite) and click Next.

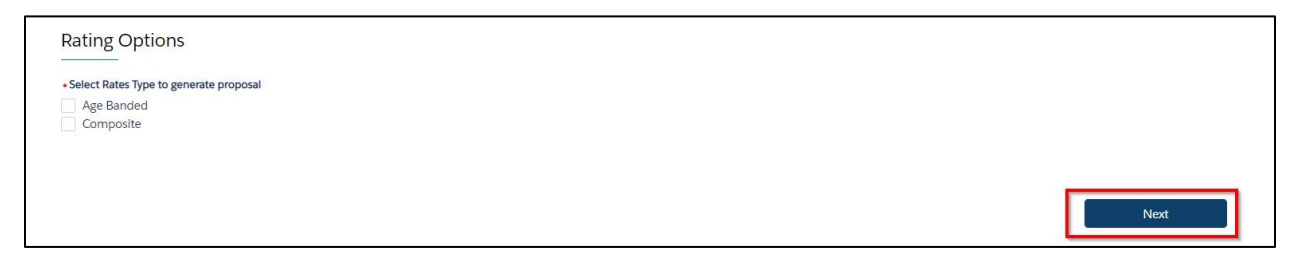

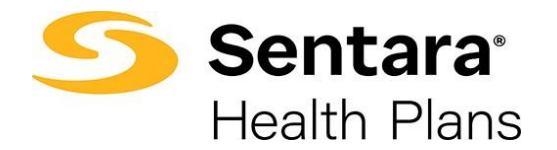

Note: it might take a few minutes for the proposal document to display while the information is being compiled.

|                                                                                   | <b>⊳</b> |                        |
|-----------------------------------------------------------------------------------|----------|------------------------|
| Generating Proposal                                                               |          |                        |
| Proposal generated successfully. Proposal available on File section of the Quote' |          |                        |
|                                                                                   | • • •    |                        |
|                                                                                   |          |                        |
|                                                                                   |          | Dravious Back to Ouste |
|                                                                                   |          |                        |
|                                                                                   |          |                        |

Once compiled, the proposal document is displayed. You can **download to PDF** from this screen.

| Generating Proposal                             | able on File contine of the Questel                                                      |                                                                                          |                |
|-------------------------------------------------|------------------------------------------------------------------------------------------|------------------------------------------------------------------------------------------|----------------|
| Proposal generated successfully. Proposal avail | able on File section of the Quote                                                        |                                                                                          |                |
| Proposal Document.pdf                           |                                                                                          | ß                                                                                        | L Download PDF |
|                                                 | % ~ ⊖ ⊕                                                                                  |                                                                                          |                |
|                                                 | <b>Sentara</b> <sup>®</sup><br>Health Plans                                              | Proposal for: Tracy's Treats<br>Plan effective date: 2024-01-01<br>Quote Number:00081398 |                |
|                                                 | 12/6/2023                                                                                |                                                                                          |                |
|                                                 | Tracy Treat<br>Tracy's Treats<br>1200 Independence Boulevard<br>Virginia Beach, VA 23455 |                                                                                          |                |

To exit the proposal document screen scroll to the bottom and select **Back to Quote**.

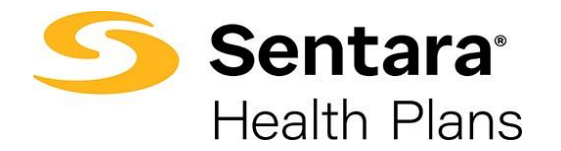

## Files

The completed Proposal is stored in the Files section of the Quote under the Related Tab.

| Quote<br>Mickey                                                                                             | Mouse Clubhou                                                                         | se 12/1/2024 Test A Br                                                                        | oker1                                            |                                                                 |                                                                                       | Accept 0                                      | Quote Generate P                      | roposal Cl                                                                 | one Quote | •                                |
|----------------------------------------------------------------------------------------------------|---------------------------------------------------------------------------------------|-----------------------------------------------------------------------------------------------|--------------------------------------------------|-----------------------------------------------------------------|---------------------------------------------------------------------------------------|-----------------------------------------------|---------------------------------------|----------------------------------------------------------------------------|-----------|----------------------------------|
| Quote Number<br>00085793                                                                                    | Expiration Date 11/30/2025                                                            | Opportunity ID<br>Mickey Mouse Clubhouse                                                      | Status<br>Prospect                               | Type<br>New Business                                            |                                                                                       |                                               |                                       |                                                                            |           |                                  |
|                                                                                                    | Prospect                                                                              | In Review                                                                                     |                                                  | Final Review                                                    |                                                                                       | Sold                                          |                                       | Closed                                                                     |           | _                                |
|                                                                                                    |                                                                                       |                                                                                               |                                                  |                                                                 |                                                                                       |                                               |                                       |                                                                            |           |                                  |
| ed Details                                                                                                  |                                                                                       |                                                                                               |                                                  |                                                                 |                                                                                       |                                               |                                       |                                                                            |           |                                  |
|                                                                                                    |                                                                                       |                                                                                               |                                                  |                                                                 |                                                                                       |                                               |                                       |                                                                            |           |                                  |
| 🔗 Quote Lin                                                                                                 | ne Items (3)                                                                          |                                                                                               |                                                  |                                                                 |                                                                                       |                                               |                                       |                                                                            |           | C                                |
| Quote Lin                                                                                                   | ne Items (3)                                                                          |                                                                                               |                                                  |                                                                 | Pharmacy Code                                                                         | Product Type                                  | Product Sub Type                      | Total Price                                                                | Alternate | C <sup>r</sup><br>Plan           |
| Quote Lin Product Sentara Direct Va                                                                         | ne Items (3)                                                                          | 250 Rx Ded CLS AD:25/50/20%                                                                   | 6/20%: \$350 r                                   | max; \$250 RX DED                                               | Pharmacy Code<br>SG2024/CAC36A                                                        | Product Type<br>Medical                       | Product Sub Type<br>HMO               | Total Price<br>\$2,520.91                                                  | Alternate | C <sup>a</sup><br>Plan           |
| Quote Lin       Product       Sentara Direct Va                                                             | ne Items (3)<br>antage Silver 4000 Ded                                                | 250 Rx Ded CLS AD:25/50/20%<br>200 Rx Ded CLS BD: 15/AD: 50/:                                 | 6/20%: \$350 r<br>30%/30%: \$3                   | max; \$250 RX DED<br>850 max; \$200 RX DED                      | Pharmacy Code<br>SG2024/CAC36A<br>SG2024/CAC15A                                       | Product Type<br>Medical<br>Medical            | Product Sub Type<br>HMO<br>HMO        | Total Price           \$2,520.91           \$2,898.05                      | Alternate | C'<br>Plan                       |
| Quote Lin       Product       Sentara Direct Va       Sentara Direct Va                                     | e Items (3)<br>antage Silver 4000 Ded<br>antage Gold 1000 Ded<br>antage Gold 2000 Ded | 250 Rx Ded CLS AD:25/50/20%<br>200 Rx Ded CLS BD: 15/AD: 50/<br>100 Rx Ded CLS AD: 25/50/20%  | 6/20%: \$350 r<br>30%/30%: \$3<br>6/20%: \$350 r | max; \$250 RX DED<br>350 max; \$200 RX DED<br>max; \$100 RX DED | Pharmacy Code           SG2024/CAC36A           SG2024/CAC15A           SG2024/CAC27A | Product Type<br>Medical<br>Medical<br>Medical | Product Sub Type<br>HMO<br>HMO<br>HMO | Total Price           \$2,520.91           \$2,898.05           \$2,831.00 | Alternate | C <sup>4</sup><br>Plan           |
| Quote Lin  Product Sentara Direct Va Sentara Direct Va                                                      | e Items (3)<br>antage Silver 4000 Ded<br>antage Gold 1000 Ded<br>antage Gold 2000 Ded | 250 Rx Ded CLS AD:25/50/20%<br>200 Rx Ded CLS BD: 15/AD: 50/<br>100 Rx Ded CLS AD: 25/50/20%  | 6/20%: \$350 r<br>30%/30%: \$3<br>6/20%: \$350 r | max; \$250 RX DED<br>350 max; \$200 RX DED<br>max; \$100 RX DED | Pharmacy Code           SG2024/CAC36A           SG2024/CAC15A           SG2024/CAC27A | Product Type<br>Medical<br>Medical<br>Medical | Product Sub Type<br>HMO<br>HMO<br>HMO | Total Price           \$2,520.91           \$2,898.05           \$2,831.00 | Alternate | C<br>Plan<br>View A              |
| Quote Lin Product Sentara Direct Va Sentara Direct Va Sentara Direct Va E Files (1)                         | e Items (3)<br>Intage Silver 4000 Ded<br>Intage Gold 1000 Ded<br>Intage Gold 2000 Ded | 250 Rx Ded CLS AD:25/50/20%<br>200 Rx Ded CLS BD: 15/AD: 50/-<br>100 Rx Ded CLS AD: 25/50/20% | 6/20%: \$350 r<br>30%/30%: \$3<br>6/20%: \$350 r | max; \$250 RX DED<br>350 max; \$200 RX DED<br>max; \$100 RX DED | Pharmacy Code           SG2024/CAC36A           SG2024/CAC15A           SG2024/CAC27A | Product Type<br>Medical<br>Medical<br>Medical | Product Sub Type<br>HMO<br>HMO<br>HMO | Total Price<br>\$2,520.91<br>\$2,898.05<br>\$2,831.00                      | Alternate | C <sup>a</sup><br>Plan<br>View A |
| Quote Lin  Product Sentara Direct Va Sentara Direct Va Files (1)     Files (1)     Proposal Do Mar 18, 2025 | e Items (3)<br>antage Silver 4000 Ded<br>antage Gold 1000 Ded<br>antage Gold 2000 Ded | 250 Rx Ded CLS AD:25/50/209<br>200 Rx Ded CLS BD: 15/AD: 50/<br>100 Rx Ded CLS AD: 25/50/209  | 6/20%: \$350 r<br>30%/30%: \$3<br>6/20%: \$350 r | max; \$250 RX DED<br>350 max; \$200 RX DED<br>max; \$100 RX DED | Pharmacy Code           SG2024/CAC36A           SG2024/CAC15A           SG2024/CAC27A | Product Type<br>Medical<br>Medical<br>Medical | Product Sub Type<br>HMO<br>HMO<br>HMO | Total Price<br>\$2,520.91<br>\$2,898.05<br>\$2,831.00                      | Alternate | C <sup>4</sup><br>Plan<br>View A |

Double click on the file record to open the Proposal Document. The files section can house numerous Proposal Documents. The newest document is displayed on the left side of the files section.

Proposal Document Edit and Action Options

While viewing the Proposal document, the following actions can be made:

- 1. Edit File Details allows you to change the name of the document and add a description. Click **Save** after you have made your edits.
- 2. **Delete** remove the Proposal Document from the quote file.

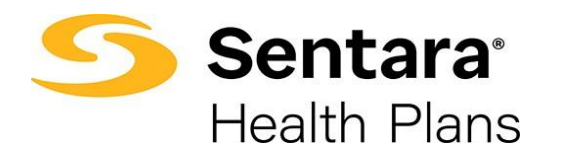

| Edit                  | Proposal Document.pdf |
|-----------------------|-----------------------|
| 1-6                   |                       |
| normauon              |                       |
| *Title                |                       |
| Proposal Document.pdf |                       |
| Description           |                       |
|                       |                       |
|                       |                       |
|                       |                       |
| Created Date          |                       |
| 2/29/2024, 4:57 PM    |                       |
| Last Modified Date    |                       |
| 2/29/2024. 4:57 PM    |                       |
|                       |                       |
|                       |                       |
|                       |                       |
|                       | Cancel Sa             |

### **Exit the Proposal Document Preview**

To exit the proposal document preview, click the white "X" in the top right corner of the screen to exit the Proposal Document Preview. Please note, the "X" may be hard to see.

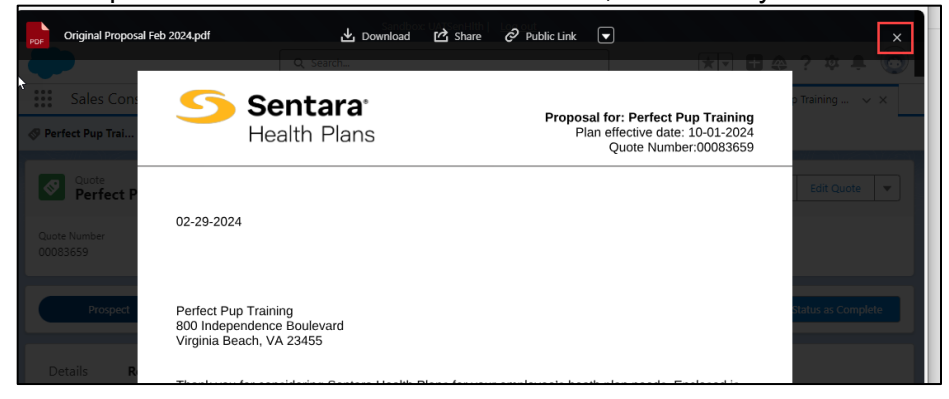

### Edit the Quote

The purpose of editing a quote is to change or add additional plans on the quote, update the calendar vs contract year, or update contact information. Changes cannot be made to the quote that will impact the rates. A quote that is closed or sold cannot be edited.

When editing a quote, the following information **can be** changed:

- account demographics
- calendar year/contract year
- contact information
- plans

When editing a quote, the following information cannot be changed:

- zip code
- county
- census information
- effective date

If you need to change the zip code, county, census, or effective date, then the quote needs to be cloned.

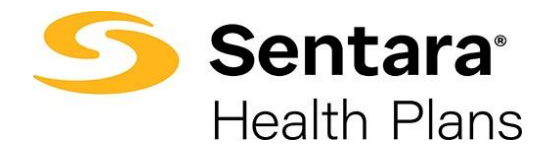

To edit the quote select the drop down arrow next to Clone Quote and select Edit Quote from the dropdown menu.

| Quote                    |                 |                                                                    |                             |                      |               | Accept       | Quote Generate P |             |                             |
|--------------------------|-----------------|--------------------------------------------------------------------|-----------------------------|----------------------|---------------|--------------|------------------|-------------|-----------------------------|
| Quote Number<br>00085793 | Expiration Date | se 12/1/2024 Test A Br<br>Opportunity ID<br>Mickey Mouse Clubhouse | oker1<br>Status<br>Prospect | Type<br>New Business |               | Accel        |                  |             | 2 Edit Quote<br>Close Quote |
|                          | Prospect        | In Review                                                          |                             | Final Review         |               | Sold         |                  | Closed      |                             |
| elated Details           | Prospect        | In Review                                                          |                             | Final Review         |               | Sold         |                  | Closed      |                             |
|                          |                 |                                                                    |                             |                      |               |              |                  |             | C                           |
| 📀 Quote Lin              | ie items (5)    |                                                                    |                             |                      |               |              |                  |             |                             |
| Quote Lin                | ie items (5)    |                                                                    |                             |                      | Pharmacy Code | Product Type | Product Sub Type | Total Price | Alternate Plan              |

The edit process follows the same screen progression as "Request a Quote". Make the necessary changes or edits on each screen that needs to be updated and click **Next** to move through the editing process.

Once your edits are complete. Click Go to Quote to view the quote.

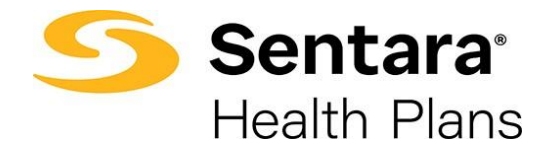

# **Cloning a Quote**

The purpose of cloning a quote is so you can have multiple quotes under one opportunity. Cloning a quote will allow you to apply different plans and funding types. Cloning will keep all of the quotes grouped together under one opportunity.

A quote can be cloned from any status by clicking **Clone Quote**. You need to enter the effective date and plans from the **Plan Selection** page before you can proceed with cloning the quote. The remaining fields such as group information, contact details and census information is carried over from the original quote, however you have the flexibility to change any details as necessary. Once the quote is cloned, the quote status is set to **In Review**.

To clone a quote, click **Clone Quote** from the drop-down menu next to Edit Quote on the Quote page and follow the process as outlined in the Create a Quote section. Click through each screen and make any necessary changes or skip to the next screen if changes are not needed.

| Quote<br>Acme (          | Group 9/1/2021               | . John Broker                         |                     |                       |                      |        | Clone Quote | Close Quote |
|--------------------------|------------------------------|---------------------------------------|---------------------|-----------------------|----------------------|--------|-------------|-------------|
| Quote Number<br>00000863 | Expiration Date<br>8/31/2022 | Opportunity ID<br>Acme Group 9/1/2021 | Status<br>In Review | Total Price<br>\$0.00 | Type<br>New Business |        |             |             |
|                          | In Review                    | Underwritte                           | n                   | Fi                    | nal Review           | Closed | Sold        |             |

# **Close a Quote**

If a quote is not sold, it needs to be closed. To close a quote, click the **arrow** next to Clone Quote and select **Close Quote** from the dropdown menu.

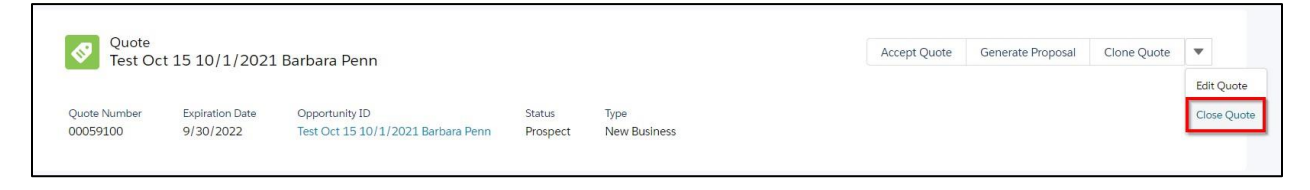

Choose a **Status Reason** from the drop down and then click **Done**. If "Other" was selected, please include notes in the notes section.

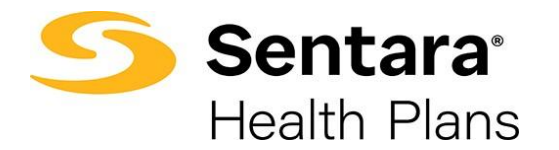

| Close Quote                         |          |
|-------------------------------------|----------|
| *Status                             |          |
| Closed                              | •        |
| *StatusReason                       |          |
|                                     |          |
| Clear                               | <b>^</b> |
| Employer Preference                 |          |
| Financial Offer                     |          |
| Network                             |          |
| Product                             |          |
| Submission Incomplete / Withdrawn   |          |
| Does not meet Underwriting Criteria |          |
|                                     |          |
| Other                               |          |

# Accepting a Quote

To accept a small group fully insured quote, click Accept Quote.

| Quote<br>Test 15         | 9/1/2021 Barb                | ara Penn                                        |                    |                      |        | Accept Quote | Generate Proposal | Clone Quote | • |
|--------------------------|------------------------------|-------------------------------------------------|--------------------|----------------------|--------|--------------|-------------------|-------------|---|
| Quote Number<br>00059099 | Expiration Date<br>8/31/2022 | Opportunity ID<br>Test 15 9/1/2021 Barbara Penn | Status<br>Prospect | Type<br>New Business |        |              |                   |             |   |
|                          | Prospect                     | -                                               | inal Review        |                      | Closed |              | Sold              |             |   |

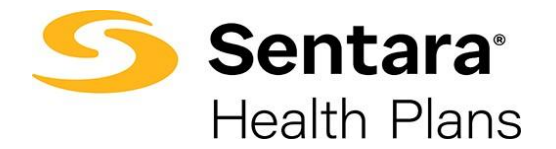

## **Select Plans**

Select the plan(s) that were Sold clicking the "+" signs by each plan and then click **Submit**. Only click the + sign for the sold plans.

| J Available Flatis                                                                                               |   |
|----------------------------------------------------------------------------------------------------|---|
|                                                                                                    |   |
| Sentara Direct Vantage Gold 1000 Ded 200 Rx Ded CLS BD: 15/AD: 50/30%/30%: \$350 max; \$200 RX DED \$2.898.05/Mo | + |
| Prescription Drug Coverage: CLS BD: 15/AD: 50/30%/30%: \$350 max; \$200 RX DED                                   |   |
|                                                                                                    |   |
| Sentara Direct Vantage Silver 4000 Ded 250 Rx Ded CLS AD:25/50/20%/20%: \$350 max; \$250 RX DED                  |   |
| \$2,520.91/Mo<br>Prescription Drug Coverage: CLS AD:25/50/20%/20%- \$350 may: \$250 PX DED                       | + |
|                                                                                                    |   |
| Sentara Direct Vantage Gold 2000 Ded 100 Rx Ded CLS AD: 25/50/20%/20%: \$350 max: \$100 RX DED                   |   |
| \$2,831.00/Mo                                                                                                    | + |
| Prescription Drug Coverage: CLS AD: 25/50/20%/20%: \$350 max; \$100 RX DED                                       |   |
|                                                                                                    |   |
| * Enrollment Rating Type                                                                                         |   |
| · ·                                                                                                    |   |
|                                                                                                    |   |
| You must select a medical plan coverage                                                                          |   |

Select the Enrollment Rating Type and click Submit.

|                                                                                                    |                                               | 📜 🤤 View Cart 1 |
|----------------------------------------------------------------------------------------------------|-----------------------------------------------|-----------------|
|                                                                                                    | 3 Available Plans                             |                 |
| Sentara Direct Vantage Gold 1000 Ded 200 Rx Ded CLS BD: 15/Al<br>\$2,898.05/Mo<br>rescription Drug Coverage: CLS BD: 15/AD: 50/30%/30%: \$350 max; \$200 RX | 0: 50/30%/30%: \$350 max; \$200 RX DED<br>DED | +               |
| Sentara Direct Vantage Silver 4000 Ded 250 Rx Ded CLS AD:25/50<br>52,520.91/Mo<br>Prescription Drug Coverage: CLS AD:25/50/20%/20%: \$350 max; \$250 RX DED | )/20%/20%: \$350 max; \$250 RX DED            | V               |
| Sentara Direct Vantage Gold 2000 Ded 100 Rx Ded CLS AD: 25/50<br>52,831.00/Mo<br>?rescription Drug Coverage: CLS AD: 25/50/20%/20%: \$350 max; \$100 RX DEI | )/20%/20%: \$350 max; \$100 RX DED            | (+              |
| * Enrollment Rating Type                                                                                                    | _]                                            |                 |

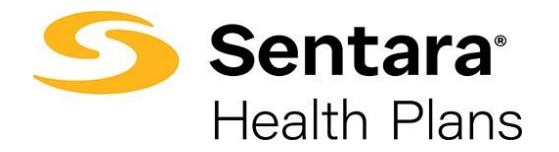

# **Group Application Process**

After selecting the sold plans, the Application page is displayed. In this section you will:

- Upload Application Documents
- Add Group Classes Information
- Import Membership
- Submit Application

| Health Plans Home Manage Your Book                                                                                                    | Manage Your Quotes | More 🗸                                                                                                    |                                                                                                    |                  |                    |                   |         | Test B |
|----------------------------------------------------------------------------------------------------|--------------------|----------------------------------------------------------------------------------------------------|----------------------------------------------------------------------------------------------------|------------------|--------------------|-------------------|---------|--------|
| Application                                                                                                    |                    |                                                                                                    |                                                                                                    |                  |                    |                   |         |        |
| a1rD20000046Zup                                                                                                    |                    |                                                                                                    |                                                                                                    | + Follow         | Submit Application | Add Group classes | Ітроп м | emper  |
| In Progress     Application Uploaded                                                                                                    | Rejected           | Submitted                                                                                                    | Memt                                                                                                    | pership Uploaded | Membership Appr    | oved              |         |        |
| ails Application Documents                                                                                                    |                    |                                                                                                    |                                                                                                    |                  |                    |                   |         |        |
| Application Name                                                                                                    |                    | Status                                                                                                    |                                                                                                    |                  |                    |                   |         |        |
| a110200000462up                                                                                                    |                    | In Progress                                                                                                    | 5                                                                                                    |                  |                    |                   |         |        |
| Account Mickey Mouse Clubhouse                                                                                                    |                    | Application<br>New Busin                                                                                                    | Type<br>ess                                                                                                |                  |                    |                   |         |        |
| Account Account Accoun |                    | Application<br>New Busin<br>Broker Acco                                                                                                    | Type<br>ess                                                                                                |                  |                    |                   |         |        |
| Account Mickey Mouse Clubhouse Opportunity Mickey Mouse Clubhouse                                                                                                    |                    | Application<br>New Busin<br>Broker Acco<br>Mickey Mc                                                                                                    | 5<br>Type<br>ess<br>ount<br>ouse Club!                                                                     | nouse            |                    |                   |         |        |
| AltO200004ecUp Account Mickey Mouse Clubhouse Opportunity Mickey Mouse Clubhouse Opute Oute                                                                                                    |                    | Application New Busin Broker Accc Mickey Mc Owner                                                                                                    | Type<br>ess<br>ount<br>ouse Clubl                                                                          | nouse            |                    |                   |         |        |
| Artozonooułacuja<br>Account<br>Mickey Mouse Clubhouse<br>Opportunity<br>Mickey Mouse Clubhouse<br>Quote<br>Mickey Mouse Clubhouse 12/1/2024 Test A Broker1                                                                                                    |                    | In Progress<br>Application<br>New Busin<br>Broker Acco<br><u>Mickey Mc</u><br>Owner<br><u>&amp; Ken Ye</u>                                                                                                    | Type<br>ess<br>ount<br>ouse Club!                                                                          | nouse            |                    |                   |         |        |
| Alf/2000004620P Account Mickey Mouse Clubhouse Opportunity Mickey Mouse Clubhouse Quote Mickey Mouse Clubhouse 12/1/2024 Test A Broker1 Census                                                                                                    |                    | Application New Busin Broker Accc Mickey Mc Owner Sales Reo Sales Reo Sales Reo                                                                                                    | Type<br>ess<br>ount<br>ouse Clubl                                                                          | nouse            |                    |                   |         |        |
| AlfO2000004820P Account Mickey Mouse Clubhouse Opportunity Mickey Mouse Clubhouse Quote Mickey Mouse Clubhouse 12/1/2024 Test A Broker1 Census                                                                                                    |                    | In Progress<br>Application<br>New Busin<br>Broker Acce<br><u>Mickey Mc</u><br>Owner<br><u>&amp; Ken Yc</u><br>Sales Rep<br><u>&amp; Ken Yc</u>                                                                          | s<br>Type<br>ess<br>ount<br>ouse Clubl<br>ork                                                              | nouse            |                    |                   |         |        |
| AITC2000004cbp Account Mickey Mouse Clubhouse Opportunity Mickey Mouse Clubhouse Quote Mickey Mouse Clubhouse 12/1/2024 Test A Broker1 Census Centract                                                                                                    |                    | Application New Busin Broker Accc Mickey Mc Owner Mickey Mc Sales Rep K Ken Yc Sales Rep Filmary An Primary An                                                                                                    | 5<br>Type<br>ess<br>bunt<br>use Clubl<br>ork<br>ork                                                        | nouse            |                    |                   |         |        |
| All/D2000004820P Account Mickey Mouse Clubhouse Opportunity Mickey Mouse Clubhouse Quote Mickey Mouse Clubhouse 12/1/2024 Test A Broker1 Census Contract                                                                                                    |                    | In Progress<br>Application<br>New Busin<br>Broker Accc<br>Owner<br>Mickey MM<br>Sales Rep<br>Mickey MM<br>Sales Rep<br>Primary Ap<br>Test A Broi                                                                        | 5<br>Type<br>ess<br>punt<br><u>puse Clubl</u><br>prk<br>plicant Cor<br>ker1                                | nouse            |                    |                   |         |        |
| All/2000004820P Account Mickey Mouse Clubhouse Opportunity Mickey Mouse Clubhouse Quote Mickey Mouse Clubhouse 12/1/2024 Test A Broker1 Census Contract                                                                                                    |                    | In Progress<br>Application<br>New Busin<br>Broker Acco<br><u>Mickey Mc</u><br>Owner<br><u>≰ Ken X</u><br>Sales Rep<br><u>≰ Ken X</u><br>Sales Rep<br><u>≰ Ken X</u><br>Primary App<br><u>Test A Brok</u><br>Mode of Eli | 5<br>Type<br>ess<br>bunt<br><u>urk</u><br>plicant Cor<br>cer1<br>gibility                                  | nouse            |                    |                   |         |        |
| All/2000004820P Account Mickey/Mouse Clubhouse Opportunity Mickey/Mouse Clubhouse Quote Mickey/Mouse Clubhouse 12/1/2024 Test A Broker1 Census Contract Created By                                                                                                    |                    | Application Application New Busin Broker Acco Mickey Mc Owner Ken YK Sales Rep Ken YK Frimary Ap Test A Brob Mode of Eli Last Modifi                                                                                    | 5<br>Type<br>ess<br>bunt<br><u>uuse Clubi</u><br>ork<br>ork<br>plicant Cor<br>(er1<br>gibility<br>gibility | nouse<br>nact    |                    |                   |         |        |

### **Upload Application Documents**

Click on the Application Documents tab and upload the necessary documents.

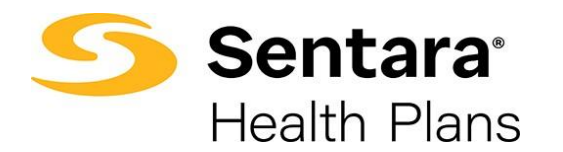

| Application                                         |                            | L Fallow Submit Application            | Add Group Classes Impact Membarship        |
|-----------------------------------------------------|----------------------------|----------------------------------------|--------------------------------------------|
| 📽 a1rD20000046Zup                                   |                            |                                        | Aud Group Classes Import Membership        |
| In Progress     Application                         | Uploaded Rejected Submit   | ted Membership Uploaded Membership A   | pproved                                    |
| Details Application Documents AppLICATION DOCUMENTS |                            |                                        |                                            |
| Reconciled VEC Report or Other 🛛 👻                  | Employer Group Application | ACH / EFT / Binder Check               | Member App / Enrollment 🛛 👻<br>Spreadsheet |
| Due:                                                | Due:                       | Due:                                   | Due:                                       |
| No Files Yet                                        | No Files Yet               | No Files Yet                           | No Files Yet                               |
| Waivers if needed                                   | BA Portal User Profile     | Extra Files in Application   Documents |                                            |
| Due:                                                | Due:                       |                                        |                                            |
|                                                     |                            | Due:                                   |                                            |
| No Files Yet                                        | No Files Yet               | No Files Yet                           |                                            |
|                                                     |                            |                                        |                                            |

Once the steps are completed, click Submit Application.

| Sentara' Home Manage Your Book Manage Your Quotes<br>Health Plans                                                                                                    | More V 🌲 Test Br                                                                                                    |
|----------------------------------------------------------------------------------------------------|----------------------------------------------------------------------------------------------------|
| Application<br>a1rD20000046Zup                                                                                                    | + Follow Submit Application Add Group Classes Import Members                                                                                                    |
| In Progress     Application Uploaded     Rejected                                                                                                    | Submitted Membership Uploaded Membership Approved                                                                                                    |
| tails Application Documents                                                                                                    |                                                                                                    |
| Application Name                                                                                                    | Status                                                                                                    |
| a1rD20000046Zup                                                                                                    | In Progress                                                                                                    |
| Annual                                                                                                    |                                                                                                    |
| Account                                                                                                    | Application Type                                                                                                    |
| Mickey Mouse Clubhouse                                                                                                    | Application Type New Business Tables Association                                                                                                    |
| Mickey Mouse Clubhouse Opportunity Mickey Mouse Clubhouse                                                                                                    | Application Type New Business Broker Account                                                                                                    |
| Mickey Mouse Clubhouse Opportunity Mickey Mouse Clubhouse Outport                                                                                                    | Application Type New Business Broker Account Mickey Mouse Clubhouse Common                                                                                                    |
| Mickey Mouse Clubhouse Opportunity Mickey Mouse Clubhouse Quote Quote Nickey Mouse Clubhouse 12/1/2024 Test A Broker1                                                                                                    | Application Type New Business Broker Account Mickey Mouse Clubhouse Owner Owner                                                                                                    |
| Mickey Mouse Clubhouse Opportunity Mickey Mouse Clubhouse Quote Mickey Mouse Clubhouse 12/1/2024 Test A Broker1 Census Comparison Clubhouse 12/1/2024 Test A Broker1 Census Census Censu | Application Type New Business Broker Account Mickey Mouse Clubhouse Owner     Sales Rep                                                                                                    |
| Mickey Mouse Clubhouse Opportunity Mickey Mouse Clubhouse Quote Mickey Mouse Clubhouse 12/1/2024 Test A Broker1 Census                                                                                                    | Application Type           New Business           Broker Account           Mickey Mouse Clubhouse           Owner                                                                                                 |
| Account Mickey Mouse Clubhouse Opportunity Mickey Mouse Clubhouse Quote Mickey Mouse Clubhouse 12/1/2024 Test A Broker1 Census Contract                                                                                                    | Application Type       New Business       Broker Account       Mickey Mouse Clubhouse       Owner                                                                                                    |
| Mickey Mouse Clubhouse Opportunity Mickey Mouse Clubhouse Quote Mickey Mouse Clubhouse 12/1/2024 Test A Broker1 Census Contract Contract                                                                                                    | Application Type<br>New Business<br>Broker Account<br>Mickey Mouse Clubhouse<br>Owner<br>© wer<br>Sales Rep                                                                                                    |
| Account Mickey Mouse Clubhouse Opportunity Mickey Mouse Clubhouse Quote Mickey Mouse Clubhouse 12/1/2024 Test A Broker1 Census Contract                                                                                                    | Application Type       New Business       Broker Account       Mickey Mouse Clubhouse       Owner       Sales Rep       Ken York       Primary Applicant Contact       Test A Broker1       Mode of Eligibility I |
| Account Mickey Mouse Clubhouse  Opportunity  Mickey Mouse Clubhouse  Quote  Mickey Mouse Clubhouse 12/1/2024 Test A Broker1  Census  Contract  Created By                                                                                                    | Application Type       New Business       Broker Account       Mickey Mouse Clubhouse       Owner                                                                                                    |

A message displays indicating your application was submitted and the Sentara Health Plans Sales Team will be notified.

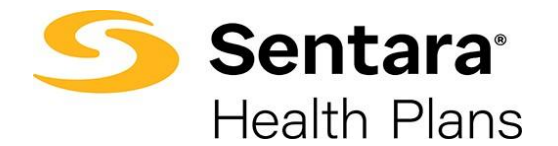

# Add Group Class

Prior to submitting your application, you can add a group class, however it is not required to submit the application, your Sentara Health Plans Sales Team can complete this step on your behalf.

Specify the group class by clicking Add Group Class

| Health Plans                                                                                                    | Manage Your Book     | Manage Your Quotes | More 🗸                                                                                                    | 📮 Test Broke                                                    |
|----------------------------------------------------------------------------------------------------|----------------------|--------------------|----------------------------------------------------------------------------------------------------|-----------------------------------------------------------------|
| Application<br>a1rD20000046Zup                                                                                                    |                      |                    |                                                                                                    | + Follow Submit Application Add Group Classes Import Membership |
| > In Progress                                                                                                    | Application Uploaded | Rejected           | Submitted                                                                                                    | Membership Uploaded Membership Approved                         |
| Details Application Documen                                                                                                    | its                  |                    |                                                                                                    |                                                                 |
| Application Name                                                                                                    |                      |                    | Status                                                                                                    |                                                                 |
| a1rD20000046Zup                                                                                                    |                      |                    | In Progres                                                                                                    | 55                                                              |
| a1rD20000046Zup<br>Account                                                                                                    |                      |                    | Application                                                                                                    | ss<br>n Type                                                    |
| a1rD20000046Zup<br>Account<br>Mickey Mouse Clubhouse                                                                                                    |                      |                    | Application<br>New Busin<br>Broker Acc                                                                                                    | ss                                                              |
| a1rD200000462up<br>Account<br><u>Mickey Mouse Clubhouse</u><br>Opportunity<br>Mickey Mouse Clubhouse                                                                               |                      |                    | In Progres<br>Application<br>New Busin<br>Broker Acc<br>Mickey M                                                                                                    | ss                                                              |
| a1/D20000046Zup<br>Account<br>Mickey Mouse Clubhouse<br>Opportunity<br>Mickey Mouse Clubhouse<br>Quote                                                                             |                      |                    | In Progres<br>Application<br>New Busin<br>Broker Acc<br><u>Mickey M</u><br>Owner                                                                                                    | ss n Type ness                                                  |
| a1/D2000046Zup<br>Account<br>Mickey Mouse Clubhouse<br>Opportunity<br>Mickey Mouse Clubhouse<br>Quote<br>Mickey Mouse Clubhouse 12/1/2                                             | 2024 Test A Broker1  |                    | In Progres<br>Application<br>New Bush<br>Broker Acc<br><u>Mickey M</u><br>Owner<br><u></u>                                                                                               | ss                                                              |
| a1/D2000046Zup<br>Account<br>Mickey Mouse Clubhouse<br>Opportunity<br>Mickey Mouse Clubhouse<br>Quote<br>Mickey Mouse Clubhouse 12/1/2<br>Census                                   | 2024 Test A Broker1  |                    | In Progres<br>Application<br>New Bush<br>Broker Acc<br><u>Mickey M</u><br>Owner<br><u>&amp; Ken Y</u><br>Sales Rep                                                                       | ss n Type ness                                                  |
| a1/D2000046Zup<br>Account<br>Mickey Mouse Clubhouse<br>Opportunity<br>Mickey Mouse Clubhouse<br>Quote<br>Mickey Mouse Clubhouse 12/1/2<br>Census                                   | 2024 Test A Broker1  |                    | In Progres<br>Application<br>New Bush<br>Broker Acc<br><u>Mickey M</u><br>Owner<br><u>&amp; Ken Y</u><br>Sales Rep<br><u>&amp; Ken Y</u>                                                 | ss                                                              |
| a1/D200000462up<br>Account<br><u>Mickey Mouse Clubhouse</u><br>Opportunity<br><u>Mickey Mouse Clubhouse</u><br>Quote<br><u>Mickey Mouse Clubhouse 12/1/2</u><br>Census<br>Contract | 2024 Test A Broker1  |                    | In Progres<br>Application<br>New Busin<br>Broker Acc<br><u>Mickey M</u><br>Owner<br><u>Mickey M</u><br>Owner<br><u>Mickey M</u><br>Sales Rep<br><u>Ken Y</u><br>Primary Ap               | ss                                                              |
| a1/D2000046Zup<br>Account<br>Mickey Mouse Clubhouse<br>Opportunity<br>Mickey Mouse Clubhouse<br>Quote<br>Mickey Mouse Clubhouse 12/1/2<br>Census<br>Contract                       | 2024 Test A Broker1  |                    | In Progres<br>Application<br>New Busin<br>Broker Acc<br>Mickey M<br>Owner<br>Mickey M<br>Owner<br>Mickey M<br>Sales Rep<br>Mickey M<br>Sales Rep<br>Mickey M<br>Frimary Ap<br>Test A Bro | ss                                                              |
| a1/D2000046Zup<br>Account<br>Mickey Mouse Clubhouse<br>Opportunity<br>Mickey Mouse Clubhouse<br>Quote<br>Mickey Mouse Clubhouse 12/1/2<br>Census<br>Contract                       | 2024 Test A Broker1  |                    | In Progres<br>Application<br>New Busin<br>Broker Acc<br>Mickey M<br>Owner<br>Marker Acc<br>Sales Rep<br>Ken Y<br>Primary Ap<br>Test A Bro<br>Mode of El                                  | ss                                                              |
| a1/D2000046Zup<br>Account<br>Mickey Mouse Clubhouse<br>Opportunity<br>Mickey Mouse Clubhouse<br>Quote<br>Mickey Mouse Clubhouse 12/1/2<br>Census<br>Contract                       | 2024 Test A Broker1  |                    | In Progres<br>Application<br>New Busin<br>Broker Acc<br>Mickey M<br>Owner<br>Mickey M<br>Sales Rep<br>Ken Y<br>Primary Ap<br>Test A Bro<br>Mode of El                                    | ss                                                              |

Fill out the Group Class Information and click Next

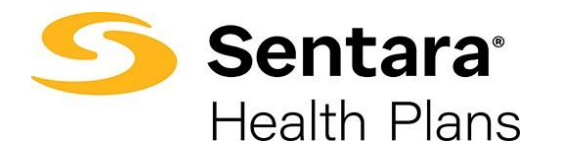

| Employee Class                                                         | <b>⊳</b> | * New Hire                   |
|------------------------------------------------------------------------|----------|------------------------------|
|                                                                        | •        |                              |
| Exact # of Days from the Date of Hire                                  |          | ALL MONTHS ARE 30 DAYS       |
| Following                                                              |          | Number of Days               |
|                                                                        | •        | Clear                        |
| itudent Dependent Age                                                  |          | Non - Student Dependent Age  |
| 26                                                                     |          | 26                           |
| itudent Termination Rule                                               |          | Non-Student Termination Rule |
| M = End of Month                                                       | •        | M = End of Month             |
| Percentage Amount<br>imployer Contribution %<br>->100<br>imployer %    | 50       |                              |
| 50                                                                     |          |                              |
| Dependent - Please select your mode of contribution: Percentage Amount |          |                              |
| mployer Contribution %                                                 |          |                              |
|                                                                        | 50       |                              |
| •-100                                                                  |          |                              |
| imployer %                                                             |          |                              |

A message is displayed indicating the group class has been created. Click **Finish**.

| Group Class Created                            |        |
|------------------------------------------------|--------|
| Group class has been created for Group Test 15 |        |
|                                                |        |
|                                                |        |
|                                                | Finish |

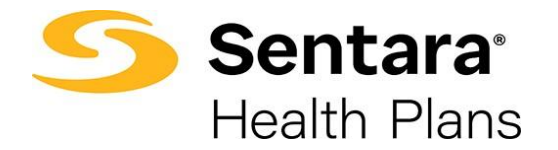

# **Import Membership**

Once your group application is in the submitted stage, import membership by clicking **Import Membership or** if you provided your group's member application or enrollment spreadsheet in your Required Documents, then your **Sentara Health Plans Sales team can import your membership on your behalf.** 

Download the enrollment spreadsheet by clicking the Download .CSV Template and clicking **Upload Employees**. After it has been successfully loaded, click **Next**.

| Download | Membership<br>I .CSV Template |                |                   |                      |                      |
|----------|-------------------------------|----------------|-------------------|----------------------|----------------------|
|          | Total Members<br>17           | Employees<br>1 | Employee+Child(s) | Employee+Spouse<br>3 | Employee+Family<br>1 |
|          |                               |                | Delete All Data   | ployees              | Ľ                    |
| >        | Employee 1<br>Mary Brown      | 1 de           | pendent           |                      | ÷                    |
| >        | Employee 2<br>George Jones    | 1 de           | pendent           |                      | â                    |
| >        | Employee 3<br>Stephanie Davis | 1 de           | pendent           |                      | â                    |
| >        | Employee 4<br>Mike Lopez      | 1 de           | pendent           |                      | â                    |
| >        | Employee 5<br>Mary Martin     | 5 de           | pendents          |                      | â                    |
| >        | Employee 6<br>Anne Anderson   | 0 de           | pendents          |                      | Next                 |

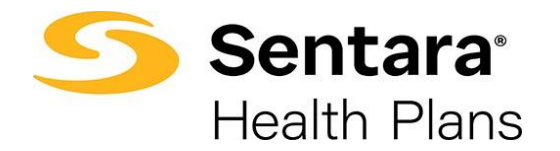

#### How to Navigate to a Completed Quote

On the home screen, click the **Manage Your Quotes** button and then use the drop down arrow to select **All Quotes** from the menu. To navigate to a specific quote, click on the **link** listed under the **Quote Name column.** 

\***Note** If you click on a link listed under a different column you won't be taken to the quote screen, you will be taken to the screen that correlates with the Column Header Name.

| 5 | Ser<br>Heal | <b>itara</b> '<br>th Plans                    | Home                        | Manage Your Book            | M      | lanage Your Quotes          | More 🗸             |          |               |                             |                | ŧ             | Test Bro   | ker1 🙆   |
|---|-------------|-----------------------------------------------|-----------------------------|-----------------------------|--------|-----------------------------|--------------------|----------|---------------|-----------------------------|----------------|---------------|------------|----------|
|   | S0+ item:   | Quotes<br>All Quotes ▼<br>s • Sorted by Creat | <br>ed By • Filtered by All | quotes - Market Segment, Fu | unding | g Type • Updated a minute a | go                 |          | Q Search      | this list                   | \$ ×           |               | , <b>e</b> | <b>T</b> |
|   |             | Quote Name                                    | `                           | Quote Number                | $\sim$ | Account Name 🗸 🗸            | Opportunity Name 🗸 | Status 🗸 | Effective D 🗸 | Market Seg $\smallsetminus$ | Funding $\lor$ | Created By 1  | $\sim$     | Mo       |
|   | 1           | UAT_Test_SM_                                  | 0503_20230510               | 00078979                    |        | UAT_Test_SM_0503            | UAT_Test_SM_0503   | Prospect | 5/15/2023     | Small Group                 | Fully Insured  | Ajay Selvaraj |            |          |
|   | 2           | UAT_Test_SM_                                  | 0503_20230510               | 00078980                    |        | UAT_Test_SM_0503            | UAT_Test_SM_0503   | Prospect | 5/15/2023     | Small Group                 | Fully Insured  | Ajay Selvaraj |            | ,        |

On the **Quote Detail** screen, you will see the quote information, the status of the quote and be able to perform quote actions. Click the **Related Tab** to view the quote line items.

| Quote<br>Test 12         | /1/2021 Annie                 | Broker                           |                        |                      |                 |       | Generate Proposal | Clone Quote | Close Quote |
|--------------------------|-------------------------------|----------------------------------|------------------------|----------------------|-----------------|-------|-------------------|-------------|-------------|
| Quote Number<br>00059470 | Expiration Date<br>11/30/2022 | Opportunity ID<br>Test 12/1/2021 | Status<br>Final Review | Type<br>New Business |                 |       |                   |             |             |
|                          | ~                             |                                  | Final R                | eview                | CI              | losed |                   | Sold        |             |
| etails Related           |                               |                                  |                        |                      |                 |       |                   |             |             |
| Quote Number             |                               |                                  |                        |                      | Effective Date  |       |                   |             |             |
| Quote Name               |                               |                                  |                        |                      | Expiration Date |       |                   |             |             |
| Test 12/1/2021 Annie E   | Broker                        |                                  |                        |                      | 11/30/2022      |       |                   |             |             |
| Opportunity Name         |                               |                                  |                        |                      | Renewal Month   |       |                   |             |             |
| lest 12/1/2021           |                               |                                  |                        |                      | December        |       |                   |             |             |

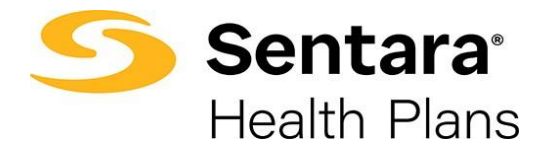

The final step to import membership is to click **Finish**.

| Final Step | Membership Uploaded |        |
|------------|---------------------|--------|
|            |                     | Finish |

The status of your group application updates to Membership Uploaded.

| Application<br>a1r7f000001Fy0G                                   |  |   |  |   |  |   |                     | Submit Application | Add Group Classes | Import Membership |
|------------------------------------------------------------------|--|---|--|---|--|---|---------------------|--------------------|-------------------|-------------------|
|                                                                  |  |   |  |   |  |   |                     |                    |                   |                   |
| ~ ~                                                              |  | ~ |  | ~ |  | ~ | Membership Uploaded | Membership App     | roved             |                   |
| Guidance for Success                                             |  |   |  |   |  |   |                     |                    |                   |                   |
| Thank you for uploading your membership. It is now under review. |  |   |  |   |  |   |                     |                    |                   |                   |

Your Sentara Health Plans Sales team will be notified. Once the membership has been reviewed and approved, the application status updates to **Membership Approved**.

| Application<br>a1r7f000001Fy0G                           |                    | Submit Application | Add Group Classes | Import Membership |   |                 |      |  |
|----------------------------------------------------------|--------------------|--------------------|-------------------|-------------------|---|-----------------|------|--|
| Guidance for Success<br>Congratulations! Your membership | has been approved! | <b>〉</b> ~         | > ~               | >                 | ~ | Membership Appr | oved |  |

Congratulations you've completed your group's member enrollment!